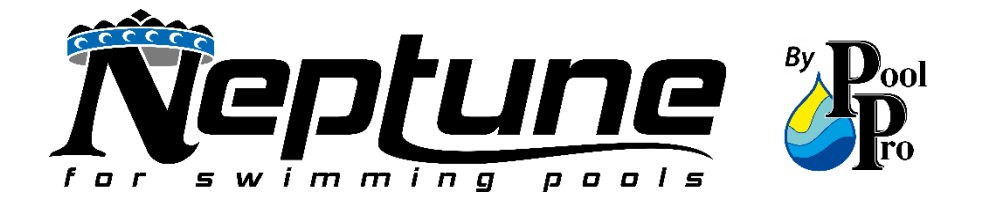

## NEPTUNE X-PRO TOP DISCHARGE FULL INVERTER HEAT PUMP

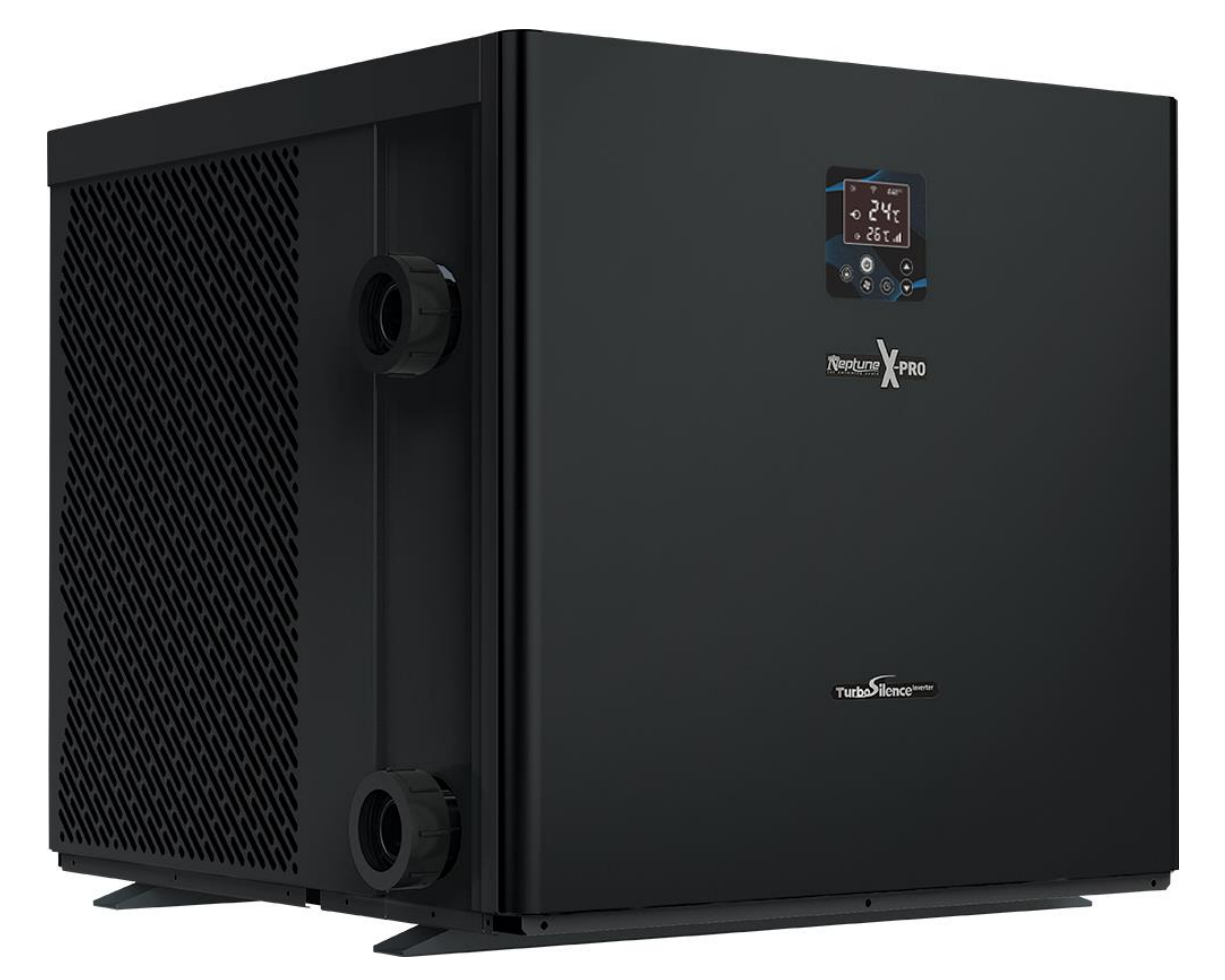

## INSTALLATION GUIDE AND USER MANUAL

THANK YOU FOR PURCHASING A NEPTUNE FULL INVERTER HEAT PUMP. Please read the manual thoroughly before installing or using the product. Only qualified technicians must install the product. Keep this manual for future reference.

### TABLE OF CONTENTS

|                                                                                        | Page  |
|----------------------------------------------------------------------------------------|-------|
| SECTION 1: IMPORTANT WARNINGS AND SAFETY INFORMATION                                   | 4-5   |
| SECTION 2: TRANSPORT, STORAGE AND HANDLING                                             |       |
| SECTION 3: PACKAGING CONTENTS                                                          | 5     |
| SECTION 4: PRODUCT SPECIFICATIONS                                                      | 6-8   |
| 4.1: PRODUCT DIMENSIONS                                                                |       |
| 4.2: TECHNICAL DATA                                                                    |       |
| 4.3: OPERATING CONDITIONS                                                              | 8     |
| SECTION 5: INSTALLATION                                                                | 8-21  |
| 5.1: IMPORTANT INSTALLATION INFORMATION                                                | 8     |
| 5.2: POSITIONING AND LOCATION OF THE HEAT PUMP                                         |       |
| 5.3: INSTALLATION OF THE HEAT PUMP                                                     |       |
| 5.4: FLOW VALVE POSITIONS                                                              | 12    |
| 5.5: WIRING OF THE HEAT PUMP                                                           | 13-14 |
| 5.6: WIRING DIAGRAM: SINGLE PHASE 230V 50Hz                                            | 14    |
| 5.7: WIRING DIAGRAM: 3 PHASE 400V 50Hz                                                 | 14    |
| 5.8: WIRING DIAGRAM FOR EXTREME WINTER CONDITIONS: SINGLE PHASE 230V ≤500W             | 15    |
| 5.9: WIRING DIAGRAM FOR EXTREME WINTER CONDITIONS: SINGLE PHASE 230V >500W             |       |
| 5.10: WIRING DIAGRAM FOR EXTREME WINTER CONDITIONS: 3 PHASE 400V                       | 17    |
| 5.11: PARALLEL CONNECTION WITH FILTRATION CLOCK                                        |       |
| 5.12: CONNECTING THE NEPTUNE HEAT PUMP CONTROLLER                                      |       |
| SECTION 6: INITIAL START-UP                                                            | 21-22 |
| 6.1: PRE-STARTUP INSPECTION                                                            | 21    |
| 6.2: INITIAL STARTUP                                                                   | 21-22 |
| SECTION 7: OPERATING INSTRUCTIONS                                                      | 22-28 |
| 7.1: IMPORTANT OPERATING INFORMATION                                                   | 22    |
| 7.2: HEAT PUMP TOUCHPAD OVERVIEW                                                       | 23    |
| 7.3: HEAT PUMP LCD SCREEN OVERVIEW                                                     | 24    |
| 7.4: STANDBY MODE                                                                      | 24    |
| 7.5: TURNING ON THE HEAT PUMP                                                          | 24    |
| 7.6: SETTING THE TEMPERATURE                                                           |       |
| 7.7: SETTING THE HEATING/COOLING MODE                                                  |       |
| 7.8: SETTING THE SPEED (TURBO/SMART/SILENCE MODE)                                      |       |
| 7.9: VIEWING REAL-TIME POWER CONSUMPTION OR COMPRESSOR PERCENTAGE                      |       |
| 7.10: CHANGING TEMPERATURE BETWEEN °C AND °F                                           |       |
| 7.11: SETTING THE CLOCK (TIME OF DAY)                                                  |       |
| 7.12: VIEWING THE TIME OF DAY                                                          |       |
| 7.13: SETTING THE TIMER (RUN TIMES OF THE HEAT PUMP)                                   |       |
| 7.14: DEFROSTING                                                                       |       |
| 7.15: USING THE HEAT PUMP COVER                                                        |       |
| SECTION 8: WIFI SETUP                                                                  |       |
| 8.1: APP DOWNLOAD AND ACCOUNT REGISTRATION                                             |       |
| 8.2: PAIRING YOUR DEVICE WITH THE HEAT PUMP VIA AUTO-DISCOVERY/BLUETOOTH               |       |
| 8.3: PAIRING YOUR DEVICE WITH THE HEAT PUMP VIA MANUALLY ADDING                        |       |
| 8.4: PAIRING YOUR DEVICE WITH THE HEAT PUMP VIA AP MODE                                |       |
| 8.5: RE-PAIRING YOUR DEVICE                                                            |       |
| 8.6: APP FEATURES                                                                      |       |
| 8.7: SHARE DEVICES WITH FAMILY MEMBERS                                                 |       |
| 8.8: CREATE A FAMILY                                                                   |       |
| SECTION 9: MAINTENANCE                                                                 |       |
| 9.1: REGULAR MAINTENANCE                                                               |       |
| 9.2: ANNUAL MAINTENANCE – QUALIFIED TECHNICIAN ONLY                                    |       |
| SECTION 10: WINTERISING                                                                |       |
| SECTION 11: TROUBLESHOOTING                                                            |       |
| SECTION 12: SCHEMATICS - NHX10TD, NHX11TD, NHX13TD, NHX17TD, NHX21TD, NHX26TD, NHX32TD |       |
| SECTION 13: SCHEMATICS – NHX32TD3                                                      |       |
| SECTION 14: SCHEMATICS – NHX40TD3                                                      | 41-42 |
| SECTION 15: WARRANTY & PRODUCT REGISTRATION                                            |       |
|                                                                                        |       |

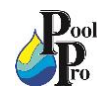

### **SECTION 1: IMPORTANT WARNINGS AND SAFETY INFORMATION**

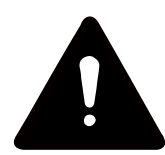

This manual contains important information about the installation, operation, and safe use of this product. This information should be given to the owner and/or operator of the heat pump. When installing and using the heat pump, basic safety precautions should always be followed. Failure to follow safety warnings and instructions in this manual can result in serious injury and/or damage to your equipment. Read and follow all warning notices and instructions which are included in this manual.

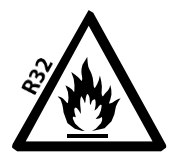

## This Full Inverter Heat Pump contains R32 refrigerant gas which is a flammable substance under certain conditions.

#### **GENERAL WARNINGS**

- Read the instructions before installing and using the heat pump.
- Failure to follow these instructions and comply with all applicable codes may cause serious bodily injury and/or
  property damage and will void the warranty.
- Installers/operators must follow manufacturer's instructions and keep in compliance with national or local standards for installation. Under no circumstances will the manufacturer be held responsible for any outcome incurred by failure to comply with applicable standards or local regulations.
- Turn off the power during thunderstorms and severe weather.
- Do not use or store combustible gas or liquid such as thinners, paint or fuel near the heat pump.
- Always keep the heat pump in the upright position especially when storing or moving the heat pump.
- The heat pump is designed for heating swimming pools; do not use it for any other purpose.
- The surroundings of the heat pump must be kept clear to avoid restricting ventilation.
- The heat pump must be kept away from any source of fire.
- Do not put anything into the inlet or outlet, and do not remove the fan cover.
- This product contains electrical equipment. Dispose of the product in accordance with local regulations.

#### INSTALLATION, SERVICE AND MAINTENANCE WARNINGS

- Ensure that there is adequate voltage and current available at the heater connection to run the unit.
   Voltage ranges outside of the required parameters will damage the heat pump and void the warranty.
- <u>Always use a qualified electrician to perform any electrical work. A licenced electrician must read</u> these instructions before installing.
- Gas leakage tests must be done before and after installation.
- Installation, removal and service of the heat pump must be handled by a professional pool builder/service agent. Repairs should be carried out in a well ventilated area.
- The heat pump must be positioned on a concrete base.
- The frame must be secured using M10 bolts. Frame/brackets must be of a suitable strength and anti-rust treated.
- Do not lift the heat pump using the water unions.
- The heat pump must be installed in a well ventilated, outside area.
- Ensure power is disconnected during installation or service.
- Stop installation if there is any gas leakage. The unit must be returned to the authorised dealer.
- Vacuum completely before welding. Field welding is not allowed.
- Always comply with the national and local electrical codes and standards.
- Ensure electrical cable size is adequate for heater requirements at the installation location.
- Earth/ground the heat pump to protect yourself against short circuits inside the unit.
- Ensure the power cable and circuit breaker are of suitable size for the heat pump being installed.
- To ensure heating efficiency, the water pipe length should be 10m or less between the pool and the heat pump.
- Hard/rigid plumbing must be used for the inlet and outlet water unions.
- The heat pump must be maintained/serviced by a qualified professional.
- The main power switch should be out of the reach of children.
- Use only genuine replacement parts supplied by the manufacturer for service and repair.
- Do not try to repair the heat pump yourself or open the casing. In case of malfunction, switch off the main power immediately and contact your authorised dealer.

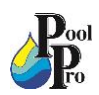

#### DISCLAIMER

Information in this manual is intended to provide general information on a particular subject(s) in good faith and is not an exhaustive treatment of such subject(s). Its use is beyond the control of the author, contributor, publishers, and distributors and should not be relied upon without consulting your local Professional for comprehensive advice. This manual includes subject(s) that should only be performed by or under the direction and advice of your local Professional and under no circumstances should the manual be used as a substitute for such professionals. No representations or warranties are made that the content, advice, and recommendations in this manual are current, free from errors or omissions, or appropriate for the user's circumstances or abilities. No liability is accepted for any loss suffered as a result of any user's reliance on such content. All information in this document is subject to change at any time without notice.

### **SECTION 2: TRANSPORT, STORAGE AND HANDLING**

- Sealing is not allowed during transportation.
- Transporting goods at a constant speed is needed to avoid sudden acceleration or sudden braking, so as to
  reduce the collision of goods.
- The unit must be kept away from any source of fire.
- The heat pump must be stored in a bright, wide and open space with adequate ventilation.
- Do not lift the heat pump using the water unions.
- Do not use or store combustible gas or liquid such as thinners, paint and fuel near the heat pump.
- Always keep the heat pump in the upright position especially when storing or moving the heat pump.

### **SECTION 3: PACKAGING CONTENTS**

The following items are included in the packaging of the heat pump. Please contact your authorised dealer if any items are damaged or missing.

- (1) Heat Pump x 1
- (2) Unions x 2
- (3) Rubber Foot x 4
- (4) Bolt Assembly x 4
- (5) User Manual x 1
- (6) PVC Pipe Sticker Sheet x 1

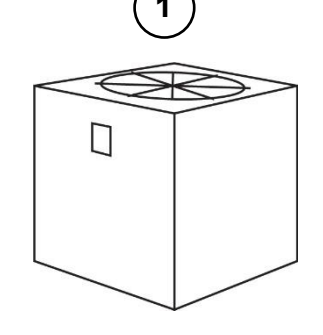

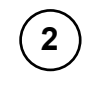

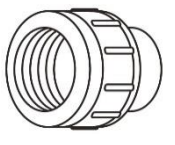

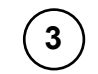

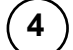

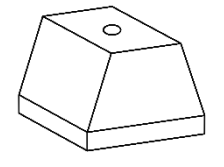

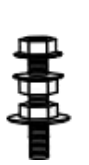

Manual

5

| TO POOL     | TO POOL       |
|-------------|---------------|
| TD SPA      | TO SPA        |
| TO HEATER   | TO HEATER     |
| FROM POOL   | FROM POOL     |
| FROM SPA    | FROM SPA      |
| FROM HEATER | FROM HEATER   |
| -           | $\rightarrow$ |
| -           |               |
|             |               |

6

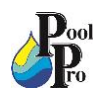

## **SECTION 4: PRODUCT SPECIFICATIONS**

### 4.1: PRODUCT DIMENSIONS

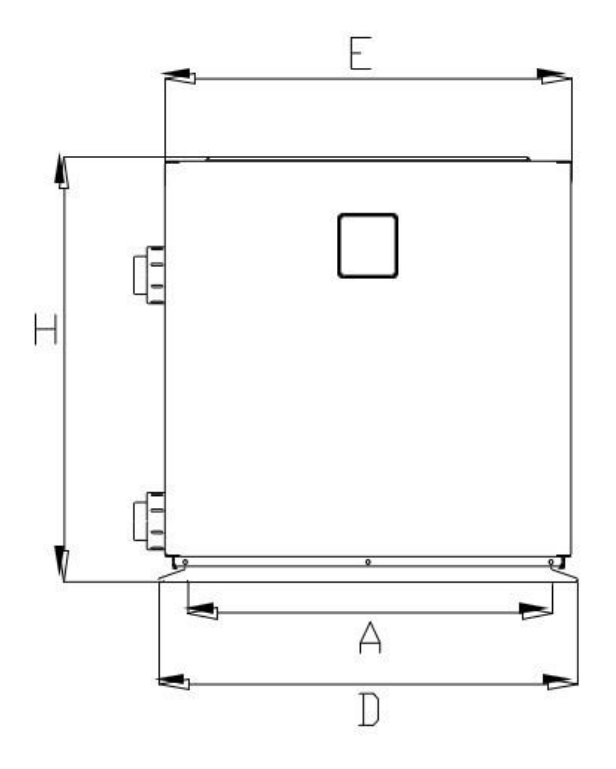

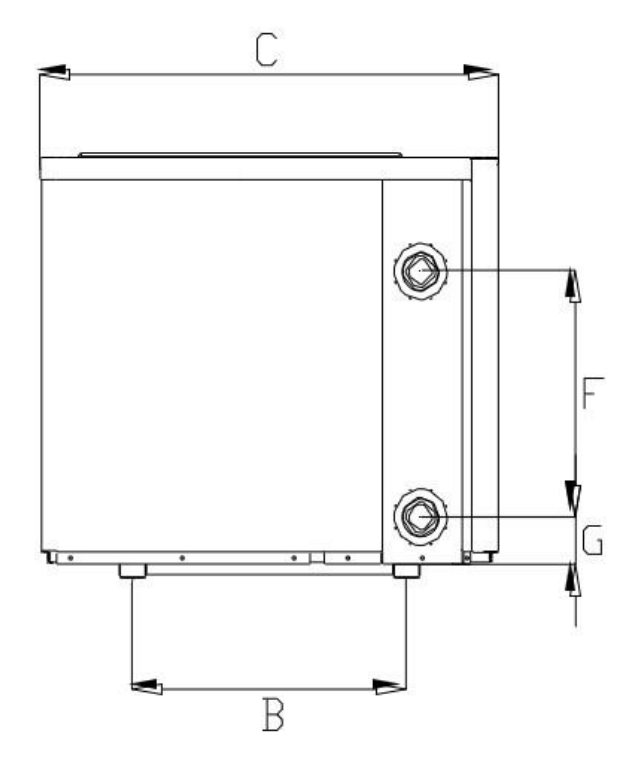

|     | UNITS (mm)                                           | Α   | В   | С   | D   | E   | F   | G    | Н   |
|-----|------------------------------------------------------|-----|-----|-----|-----|-----|-----|------|-----|
|     | NHX10TD                                              | 685 | 441 | 753 | 710 | 688 | 300 | 75.5 | 668 |
|     | NHX11TD                                              | 685 | 441 | 753 | 710 | 688 | 300 | 75.5 | 668 |
|     | NHX13TD                                              | 685 | 441 | 753 | 710 | 688 | 280 | 75.5 | 668 |
| ц.  | NHX17TD                                              | 685 | 463 | 775 | 710 | 688 | 350 | 75.5 | 668 |
| DDE | NHX21TD                                              | 685 | 463 | 775 | 710 | 688 | 390 | 75.5 | 668 |
| M   | NHX26TD                                              | 685 | 463 | 775 | 710 | 688 | 440 | 75.5 | 743 |
|     | NHX32TD                                              | 703 | 555 | 955 | 729 | 707 | 640 | 75.5 | 917 |
|     | NHX32TD3                                             | 703 | 555 | 955 | 729 | 707 | 640 | 75.5 | 917 |
|     | NHX40TD3                                             | 819 | 555 | 955 | 845 | 823 | 650 | 75.5 | 917 |
|     | NOTE: This data is subject to change without notice. |     |     |     |     |     |     |      |     |

#### 4.2: TECHNICAL DATA

| Model                                                | NHX10TD             | NHX11TD         | NHX13TD         | NHX17TD           | NHX21TD           | NHX26TD           | NHX32TD           | NHX32TD3          | NHX40TD3          |
|------------------------------------------------------|---------------------|-----------------|-----------------|-------------------|-------------------|-------------------|-------------------|-------------------|-------------------|
| Performance Condition                                | n: Air 26°C, W      | ater 26°C, Hun  | nidity 80%      |                   |                   |                   |                   |                   |                   |
| Heating capacity (kW)<br>in Smart mode               | 8.5                 | 8.8             | 11.0            | 14.0              | 17.5              | 22.0              | 27.0              | 27.0              | 35.0              |
| Heating capacity (kW)<br>in Turbo mode               | 10.2                | 10.8            | 13.2            | 17.2              | 21.0              | 26.0              | 31.5              | 31.5              | 40.0              |
| C.O.P in Smart mode                                  | 7.6                 | 7.6             | 7.7             | 7.8               | 7.3               | 7.8               | 7.4               | 7.4               | 7.3               |
| C.O.P                                                | 14.9~6.6            | 14.9~6.6        | 15.0~6.8        | 15.6~6.5          | 15.5~6.3          | 14.9~6.8          | 16.0~6.3          | 16.0~6.3          | 15.7~6.4          |
| C.O.P at 50% capacity                                | 11.2                | 11.2            | 11.5            | 11.7              | 11.6              | 11.3              | 11.2              | 11.2              | 11.1              |
| Performance Condition                                | n: Air 15°C, W      | ater 26°C, Hun  | nidity 70%      |                   |                   |                   |                   |                   |                   |
| Heating capacity (kW)<br>in Smart mode               | 6.3                 | 6.3             | 7.3             | 9.8               | 11.6              | 14.5              | 18.0              | 18.0              | 24.5              |
| Heating capacity (kW)<br>in Turbo mode               | 7.5                 | 7.5             | 8.8             | 11.6              | 14.3              | 17.5              | 21.5              | 21.5              | 28.5              |
| C.O.P in Smart mode                                  | 5.0                 | 5.0             | 5.0             | 4.9               | 4.9               | 5.0               | 5.3               | 5.3               | 5.1               |
| C.O.P                                                | 7.0~4.3             | 7.0~4.3         | 7.3~4.5         | 7.8~4.5           | 7.4~4.4           | 7.3~4.8           | 7.8~4.9           | 7.8~4.9           | 7.7~4.8           |
| C.O.P at 50% capacity                                | 6.4                 | 6.4             | 6.5             | 6.7               | 6.8               | 6.3               | 6.8               | 6.8               | 6.7               |
| Performance Condition                                | n: Air 35°C, W      | ater 28°C, Hun  | nidity 80%      |                   |                   |                   |                   |                   |                   |
| Cooling capacity (kW)                                | 4.5                 | 4.5             | 5.8             | 7.1               | 8.2               | 12.0              | 14.0              | 14.0              | 16.5              |
| Sound pressure at 1m<br>dB(A)                        | 38.8~46.5           | 38.8~46.5       | 38.8~47.9       | 42.2~48.6         | 43.1~52.1         | 41.0~52.9         | 43.6~53.8         | 43.6~53.8         | 42.8~54.0         |
| Sound pressure of 50%<br>capacity at 1m dB(A)        | 39.0                | 39.0            | 41.9            | 44.3              | 45.2              | 45.3              | 46.7              | 46.7              | 46.9              |
| Sound pressure at 10m<br>dB(A)                       | 18.8~26.5           | 18.8~26.5       | 18.8~27.9       | 22.2~28.6         | 23.1~32.1         | 21.0~32.9         | 23.6~33.8         | 23.6~33.8         | 22.8~34.0         |
| Power supply                                         | 15A Plug            | 15A Plug        | 15A Plug        | 230V/1<br>Ph/50Hz | 230V/1<br>Ph/50Hz | 230V/1<br>Ph/50Hz | 230V/1<br>Ph/50Hz | 400V/3<br>Ph/50Hz | 400V/3<br>Ph/50Hz |
| Rated input power(kW)<br>at air temperature<br>15°C  | 0.17~1.66           | 0.17~1.66       | 0.21~1.95       | 0.26~2.51         | 0.33~3.08         | 0.42~3.67         | 0.46~4.4          | 0.46~4.4          | 0.60~5.94         |
| Rated input current(A)<br>at air temperature<br>15°C | 0.74~7.21           | 0.74~7.21       | 0.91~8.48       | 1.14~10.9         | 1.43~13.4         | 1.82~15.9         | 2.01~19.1         | 0.66~6.35         | 0.87~8.57         |
| Max input current(A)                                 | 10.0                | 10.0            | 12.5            | 16.0              | 18.5              | 21.5              | 24.0              | 9.4               | 12.5              |
| PVC Pipe I.D (mm)                                    | /C Pipe I.D (mm) 40 |                 |                 |                   |                   |                   |                   |                   |                   |
| Pool pump water flow<br>(L/min)                      | 33~67               | 33~67           | 50~67           | 67~100            | 108~142           | 133~167           | 167~200           | 167~200           | 200~300           |
| Pool pump max. head<br>(m)                           |                     |                 |                 |                   | 10                |                   |                   |                   |                   |
| Net Dimension LxWxH<br>(mm)                          | 710x753<br>x668     | 710x753<br>x668 | 710x753<br>x668 | 710x775<br>x668   | 710x775<br>x668   | 710x775<br>x743   | 729x955<br>x917   | 729x955<br>x917   | 845x955<br>x917   |
| Net Weight (kg)                                      | 61                  | 61              | 66              | 71                | 78                | 102               | 110               | 117               | 141               |
| Working air temp (°C)                                |                     | -15~43          |                 |                   |                   |                   |                   |                   |                   |

The values indicated are valid under ideal conditions: pool covered with an isothermal cover, filtration system running at least 15 hours a day. Related parameters subject to adjustment periodically for technical improvement without further notice. For details please refer to nameplate.

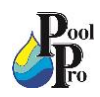

|           | MODEL                                    | NHX10TD  | NHX11TD  | NHX13TD  | NHX17TD   | NHX21TD   | NHX26TD   | NHX32TD   | NHX32TD3  | NHX40TD3  |
|-----------|------------------------------------------|----------|----------|----------|-----------|-----------|-----------|-----------|-----------|-----------|
|           | Rated Current (A)                        | 12.0     | 12.0     | 15.0     | 19.0      | 22.5      | 25.5      | 28.5      | 11.3      | 15.0      |
| Breaker   | Rated Residual<br>Action Current<br>(mA) | 30       | 30       | 30       | 30        | 30        | 30        | 30        | 30        | 30        |
| Max inpu  | ut current(A)                            | 10.0     | 10.0     | 12.5     | 16.0      | 18.5      | 21.5      | 24.0      | 9.4       | 12.5      |
| Power S   | upply                                    | 15A Plug | 15A Plug | 15A Plug | 230V 50Hz | 230V 50Hz | 230V 50Hz | 230V 50Hz | 400V 50Hz | 400V 50Hz |
| Fuse (A)  | )                                        | 12.0     | 12.0     | 15.0     | 19.0      | 22.5      | 25.5      | 28.5      | 11.3      | 15.0      |
| Power C   | ord (mm <sup>2</sup> )                   | 3x2.5    | 3x2.5    | 3x2.5    | 3x4       | 3x4       | 3x6       | 3x6       | 5x2.5     | 5x2.5     |
| Signal ca | able (mm²)                               | 3x0.5    | 3x0.5    | 3x0.5    | 3x0.5     | 3x0.5     | 3x0.5     | 3x0.5     | 3x0.5     | 3x0.5     |

#### 4.3: OPERATING CONDITIONS

| ITE                 | RANGE                    |              |
|---------------------|--------------------------|--------------|
| Operating Range     | Ambient Air Temperature* | -15°C – 43°C |
| Tomporature Setting | Heating                  | 6°C – 40°C   |
| Temperature Setting | Cooling                  | 6°C – 30°C   |

\*Ideal ambient air temperature is  $15^{\circ}C - 25^{\circ}C$ .

### SECTION 5: INSTALLATION

#### 5.1: IMPORTANT INSTALLATION INFORMATION

- <u>Ensure that there is adequate voltage and current available at the heater connection to run the unit.</u> <u>Voltage ranges outside of the required parameters will damage the heat pump and void the warranty.</u>
- <u>Always use a qualified electrician to perform any electrical work. A licenced electrician must read</u> these instructions before installing.
- The heat pump must be installed in a well ventilated, outside area with sufficient space for installation and maintenance.
- Gas leakage tests must be done before and after installation.
- The heat pump must be positioned on a solid concrete base.
- The frame must be secured using M10 bolts. Frame/brackets must be of a suitable strength and anti-rust treated.
- Do not lift the heat pump using the water unions.
- Ensure power is disconnected during installation or service.
- Installation must be stopped if there is any gas leakage, and the unit must be returned to the authorised dealer.
- Vacuum completely before welding. Field welding is not allowed.
- Always comply with the national and local electrical codes and standards.
- Ensure electrical cable size is adequate for heater requirements at the installation location.
- Earth/ground the heat pump to protect yourself against short circuits inside the unit.
- Check that there is adequate voltage and current available at the heater connection to run the unit. Voltage ranges outside of the required parameters will damage the heat pump and void the warranty.
- Ensure the power cable and circuit breaker are of suitable size for the heat pump being installed.
- To ensure heating efficiency, the water pipe length should be 10m or less between the pool and the heat pump.
- The inlet and outlet water unions cannot bear the weight of soft/flexible plumbing. Hard/rigid plumbing must be used.
- The main power switch should be out of the reach of children.

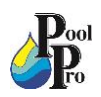

#### 5.2: POSITIONING AND LOCATION OF THE HEAT PUMP

The heat pump must be installed in accordance with the following diagrams. Distances in the diagram are the minimum distance allowed. The heat pump must be positioned on solid level ground (concrete slab) outdoors in a place with good ventilation. Do not install the heat pump in an enclosed area. Ensure there is sufficient access space for installation and maintenance.

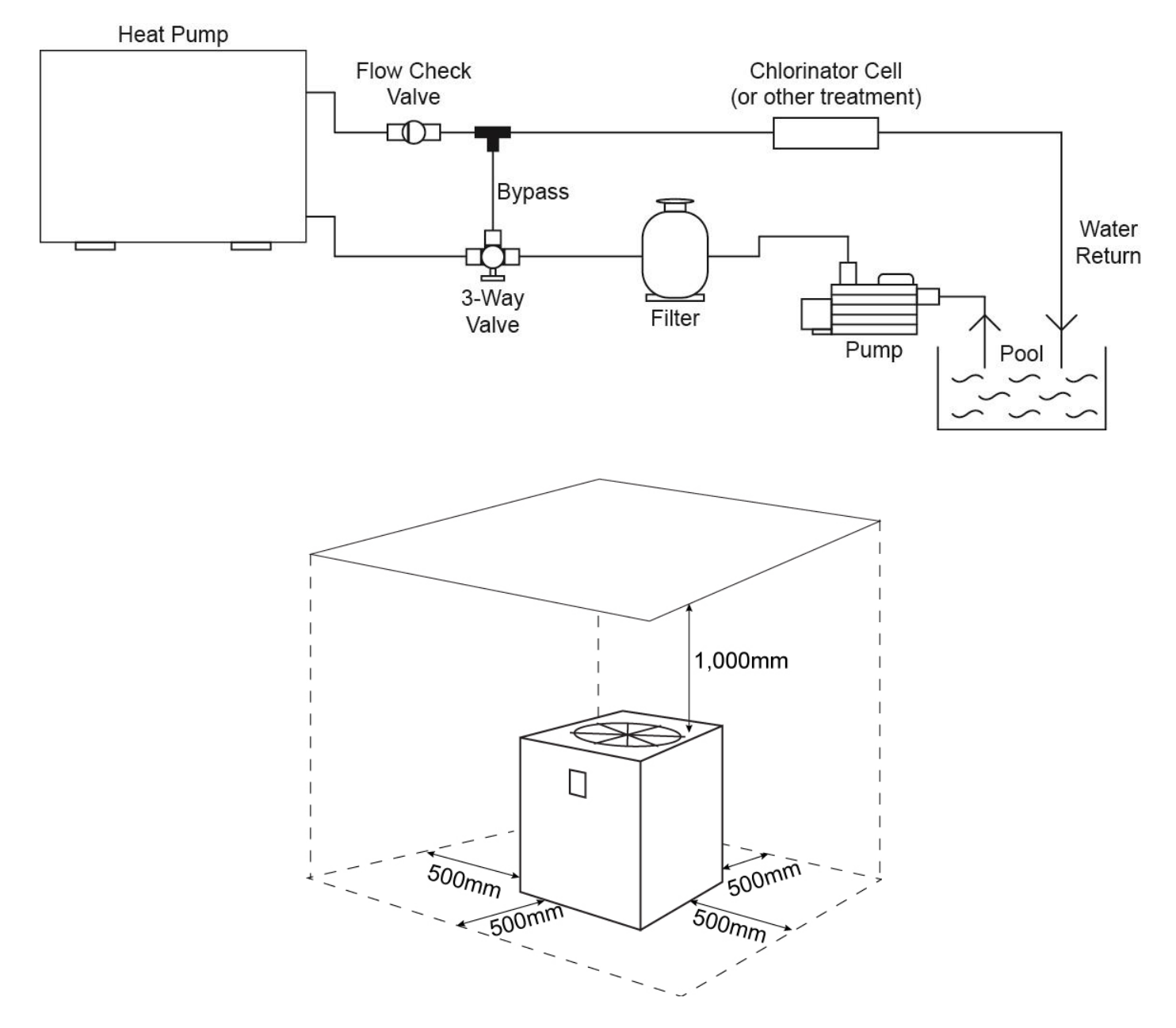

#### 5.3: INSTALLATION OF THE HEAT PUMP

1. Install the 4 rubber feet onto the heat pump's legs, using the supplied bolts.

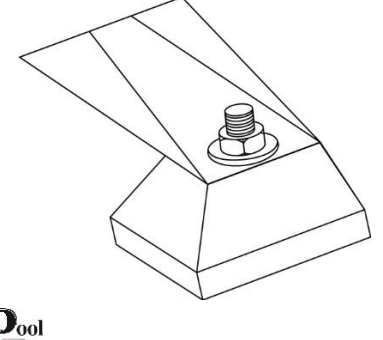

- 2. Ensure the heat pump is equipped with a circuit breaker and electrical isolator switch.
- 3. The heat pump requires a pool pump (supplied by the user). Refer to the Specifications Table in Section 4.2 for recommended pump water flow and maximum head information for the model being installed.
- 4. Install the unions as follows:

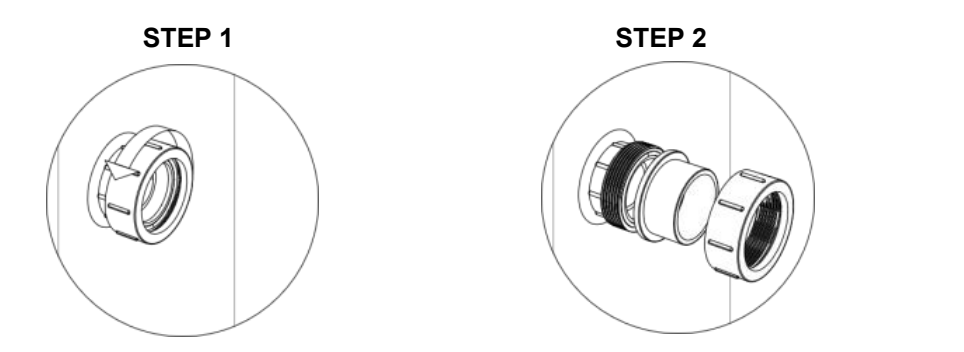

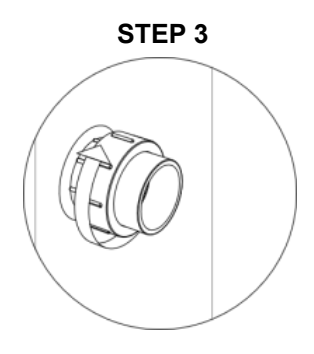

5. Connect the inlet downstream, after the pool pump and filter.

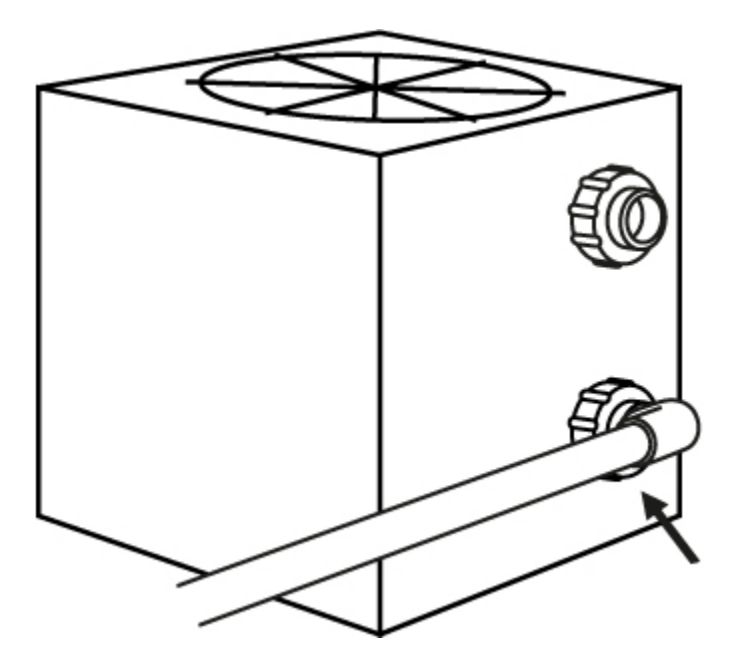

6. Connect the outlet upstream before chlorinator, acid injection or other chemical dosing systems.

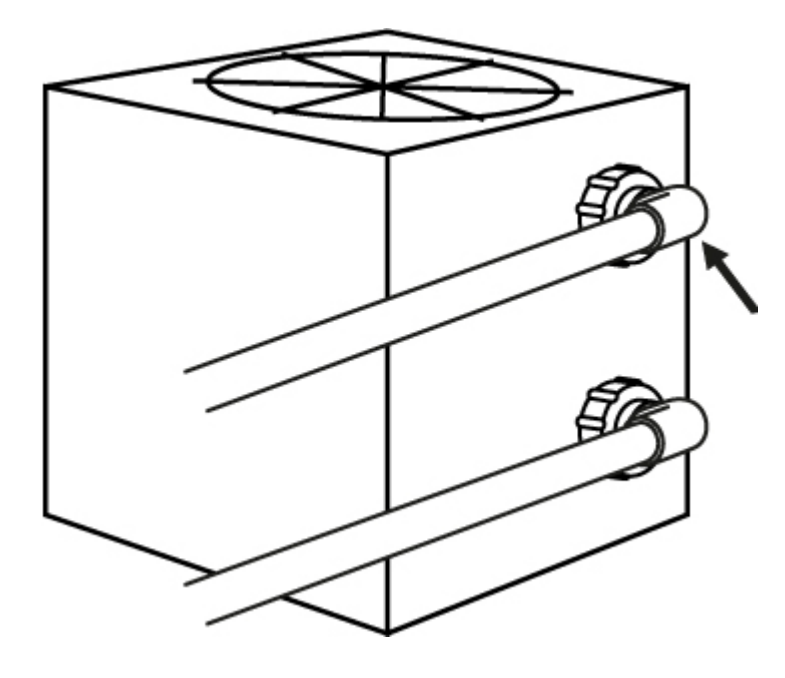

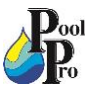

7. Create a flow bypass between the inlet and outlet pipework.

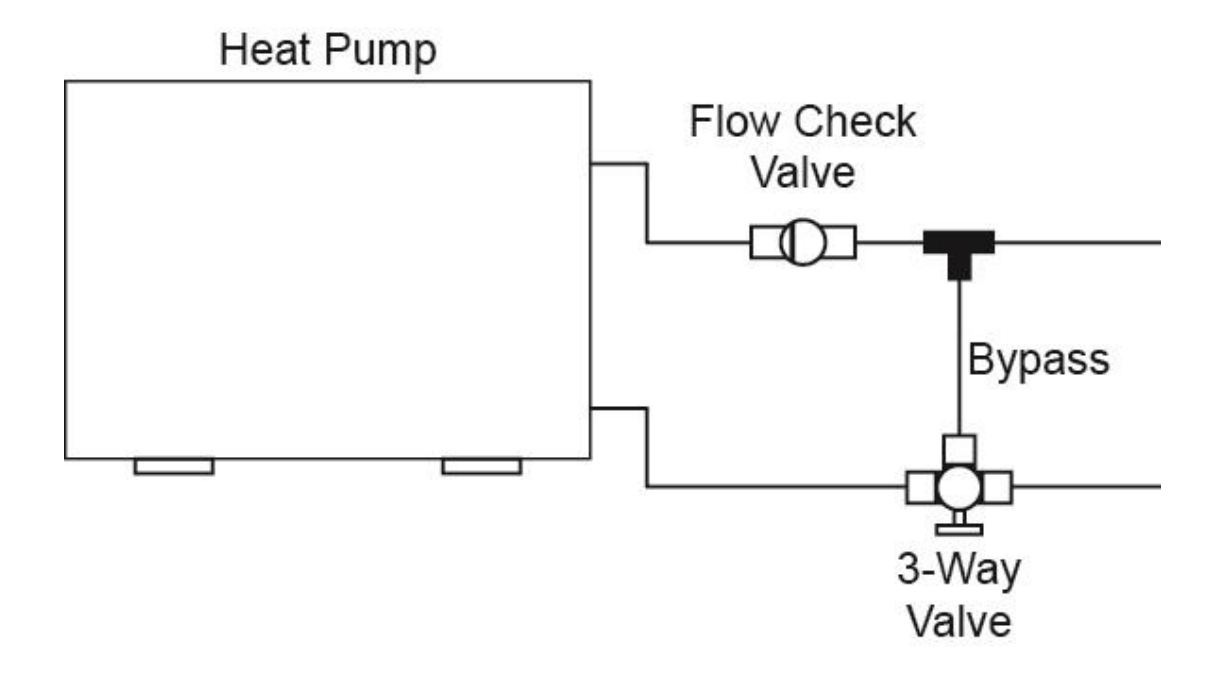

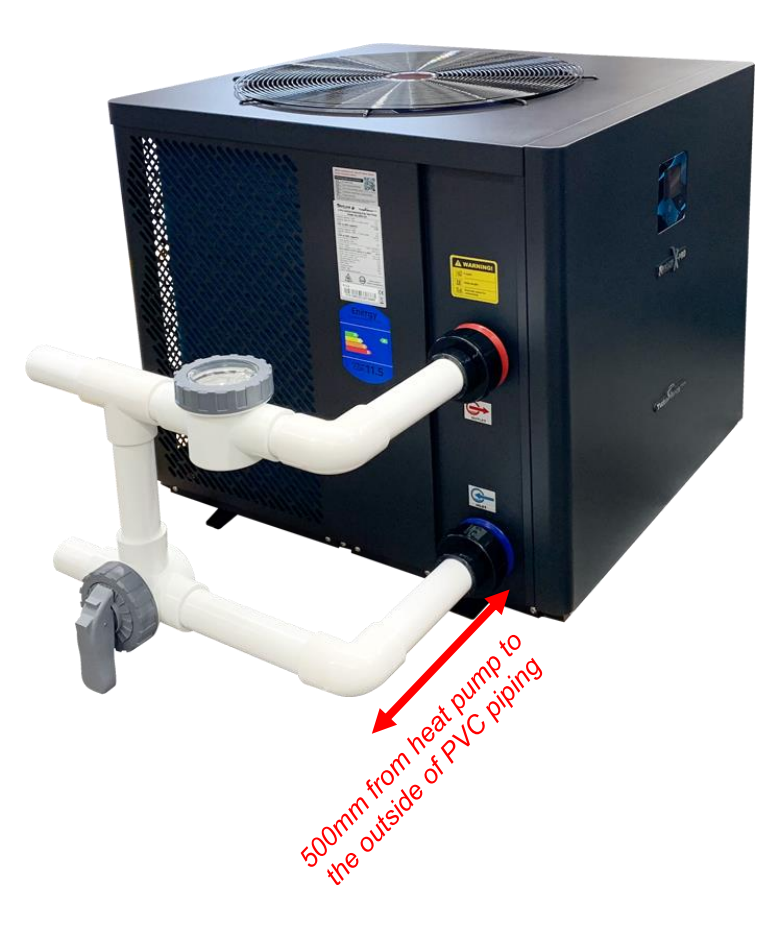

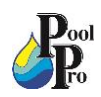

#### 5.4: FLOW VALVE POSITIONS

**5.4.1:** 100% FULL FLOW TO HEAT PUMP AND RETURN TO POOL

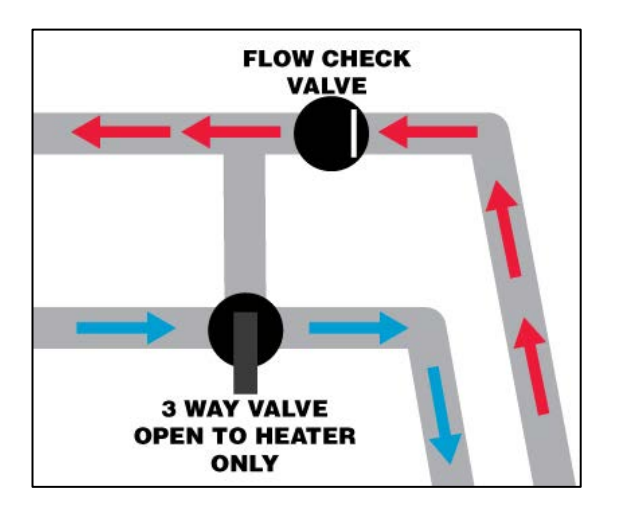

#### 5.4.2:

NO FLOW THROUGH HEAT PUMP Used to bypass heat pump, during heavy chemical dosing and maintenance/service of heat pump.

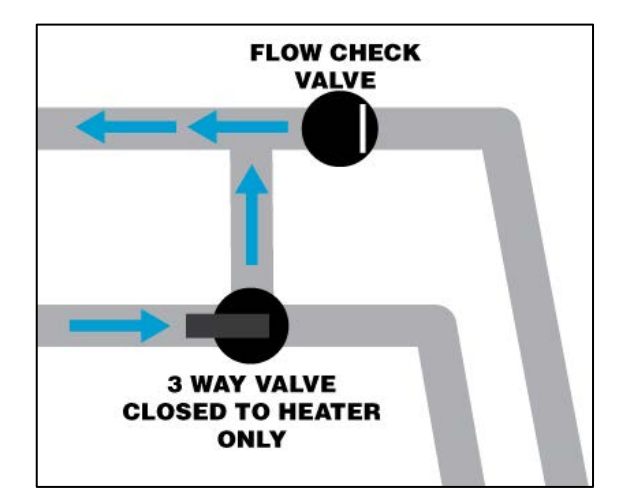

#### 5.4.3:

RESTRICTED WATER FLOW TO HEAT PUMP Used to reach the temperature differential between the inlet and outlet.

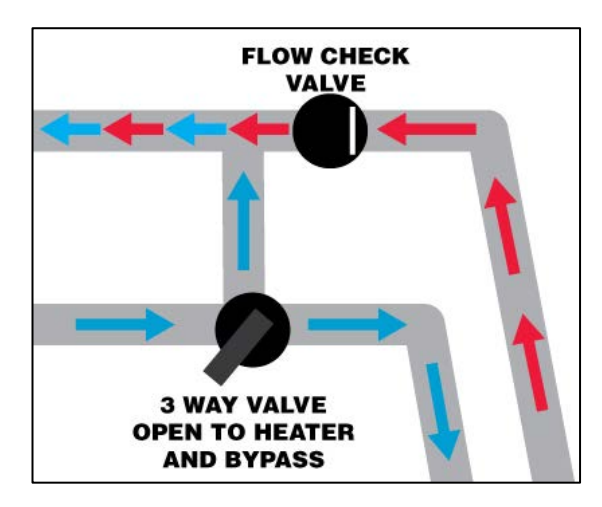

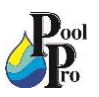

#### 5.5: WIRING OF THE HEAT PUMP

- 1. Always use a qualified electrician to perform any electrical work. A licenced electrician must read these instructions before installing.
- 2. Wiring must be connected by a qualified professional electrician, according to the details set out in this manual.
- 3. The heat pump must be hard wired.
- 4. Ensure power is disconnected during installation or service. Always comply with the national and local electrical codes and standards. Ensure electrical cable size is adequate for heater requirements at the installation location.
- 5. The layout of power and signal cables should be neat and orderly. Considering environmental conditions (ambient temperature, direct sunlight, rain, grid voltage, cable length etc), the cross-sectional area of the cable can be appropriately increased.
- 6. Set breaker or fuse according to the below table.
- 7. Check that there is adequate voltage and current available at the heater connection to run the unit. Refer to the below table. Voltage ranges outside these parameters will damage the heat pump.

|           | MODEL                                    | NHX10TD  | NHX11TD  | NHX13TD  | NHX17TD   | NHX21TD   | NHX26TD   | NHX32TD   | NHX32TD3  | NHX40TD3  |
|-----------|------------------------------------------|----------|----------|----------|-----------|-----------|-----------|-----------|-----------|-----------|
|           | Rated Current (A)                        | 12.0     | 12.0     | 15.0     | 19.0      | 22.5      | 25.5      | 28.5      | 11.3      | 15.0      |
| Breaker   | Rated Residual<br>Action Current<br>(mA) | 30       | 30       | 30       | 30        | 30        | 30        | 30        | 30        | 30        |
| Max inpu  | ut current(A)                            | 10.0     | 10.0     | 12.5     | 16.0      | 18.5      | 21.5      | 24.0      | 9.4       | 12.5      |
| Power S   | upply                                    | 15A Plug | 15A Plug | 15A Plug | 230V 50Hz | 230V 50Hz | 230V 50Hz | 230V 50Hz | 400V 50Hz | 400V 50Hz |
| Fuse (A)  | )                                        | 12.0     | 12.0     | 15.0     | 19.0      | 22.5      | 25.5      | 28.5      | 11.3      | 15.0      |
| Power C   | Cord (mm <sup>2</sup> )                  | 3x2.5    | 3x2.5    | 3x2.5    | 3x4       | 3x4       | 3x6       | 3x6       | 5x2.5     | 5x2.5     |
| Signal ca | able (mm²)                               | 3x0.5    | 3x0.5    | 3x0.5    | 3x0.5     | 3x0.5     | 3x0.5     | 3x0.5     | 3x0.5     | 3x0.5     |

NOTE: The above data is adapted to a power cord length of  $\leq$  10m. If power cord is >10m, wire diameter must be increased. The signal cable can be extended to 50m maximum.

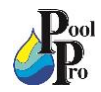

8. Connect the power wiring according to the following relevant wiring diagrams.

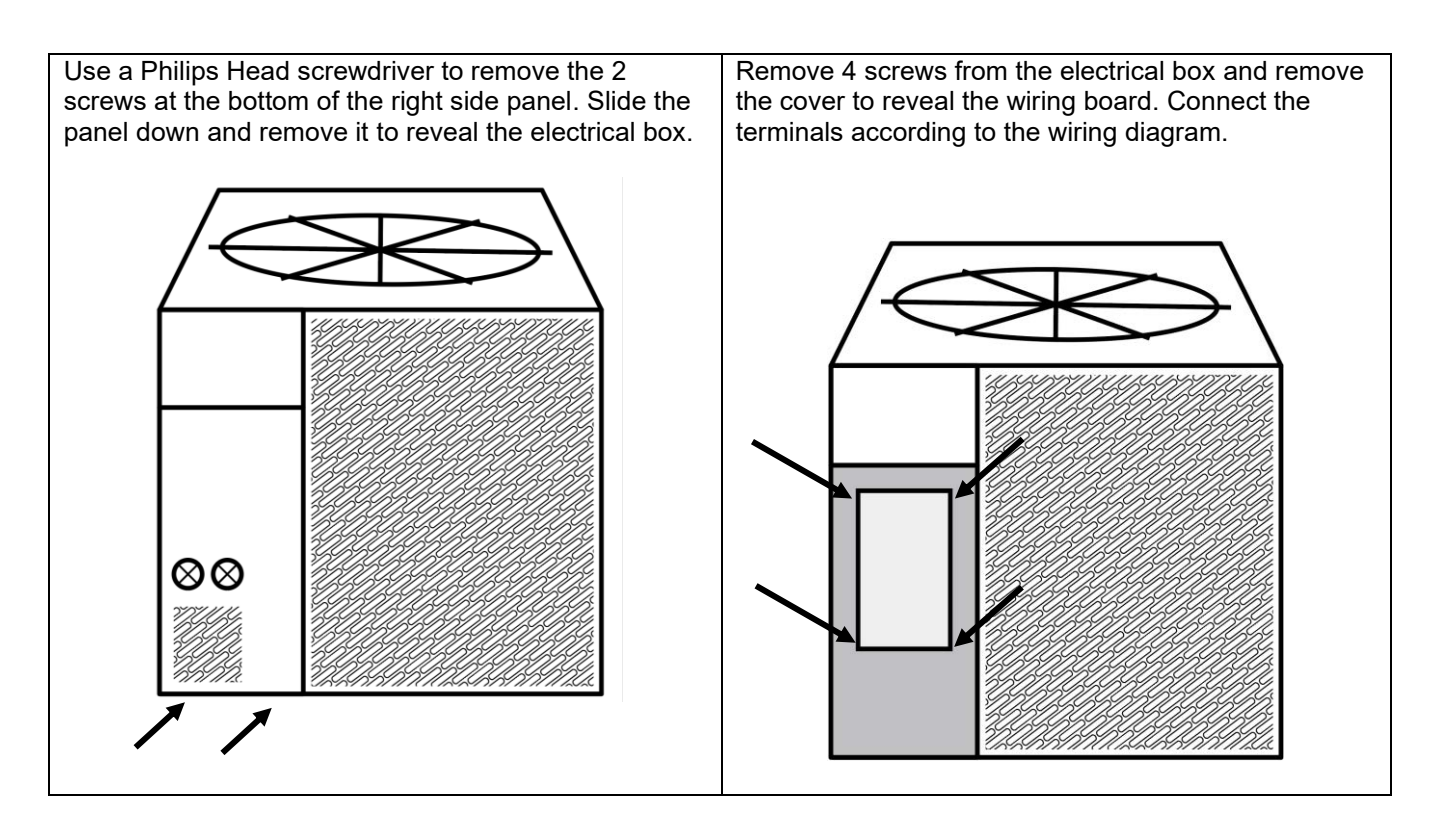

#### 5.6: WIRING DIAGRAM: SINGLE PHASE 230V 50Hz

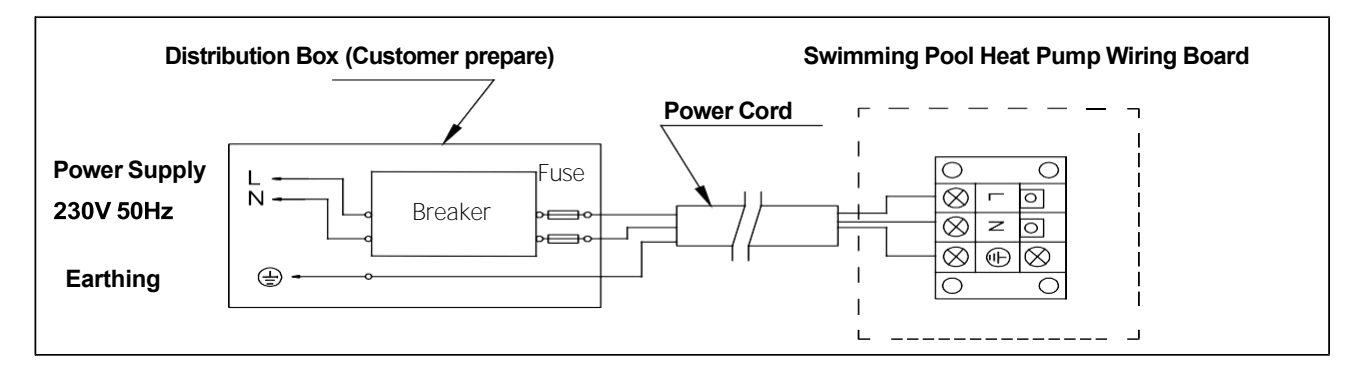

#### 5.7: WIRING DIAGRAM: 3 PHASE 400V 50Hz

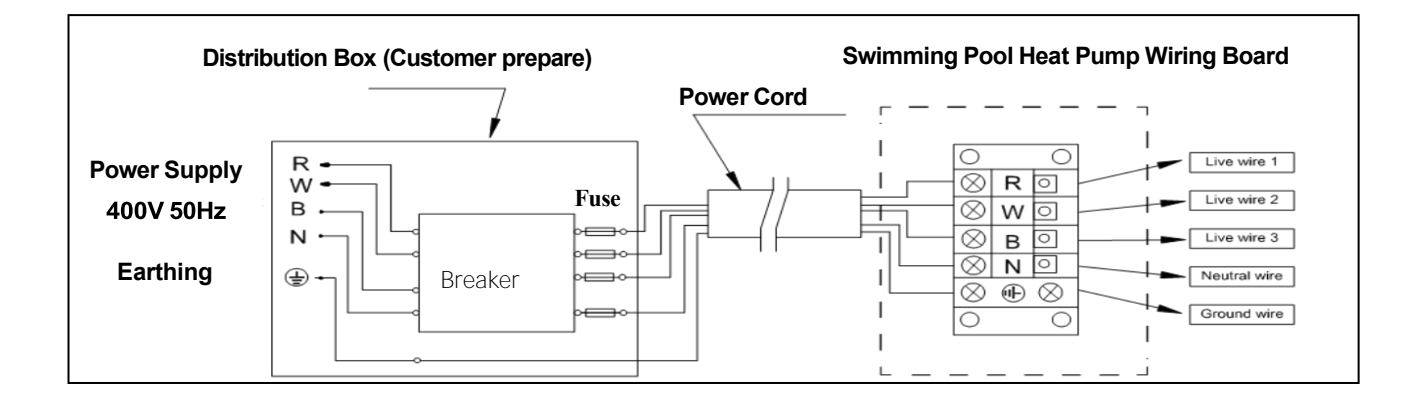

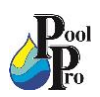

#### 5.8: WIRING DIAGRAM FOR EXTREME WINTER CONDITIONS: SINGLE PHASE 230V ≤500W

Use this wiring diagram when installing a <u>SINGLE PHASE 230V ≤500W</u> heat pump in a location with extreme winter conditions (water freezing in pipes).

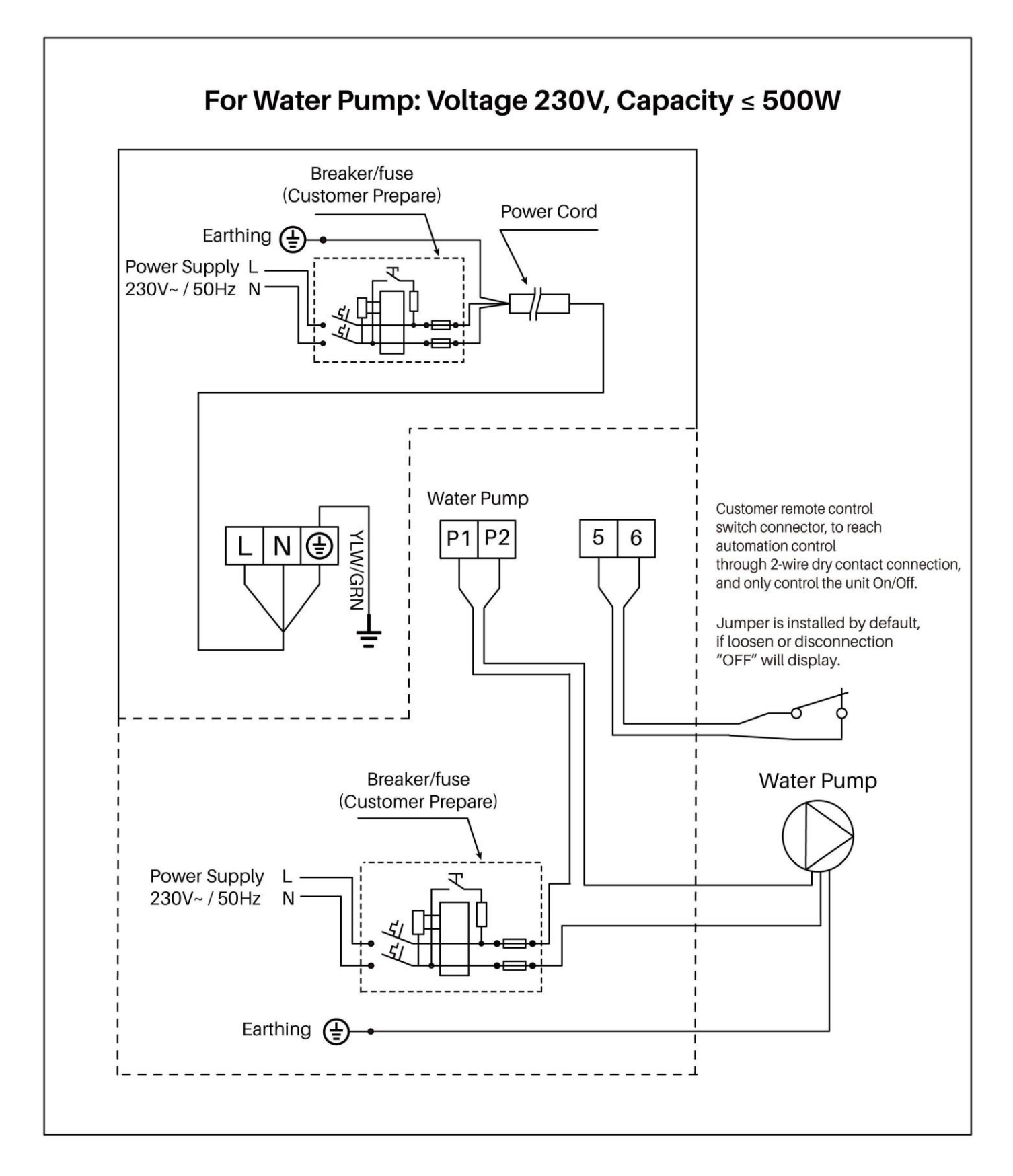

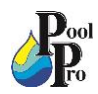

#### 5.9: WIRING DIAGRAM FOR EXTREME WINTER CONDITIONS: SINGLE PHASE 230V >500W

Use this wiring diagram when installing a <u>SINGLE PHASE 230V >500W</u> heat pump in a location with extreme winter conditions (water freezing in pipes).

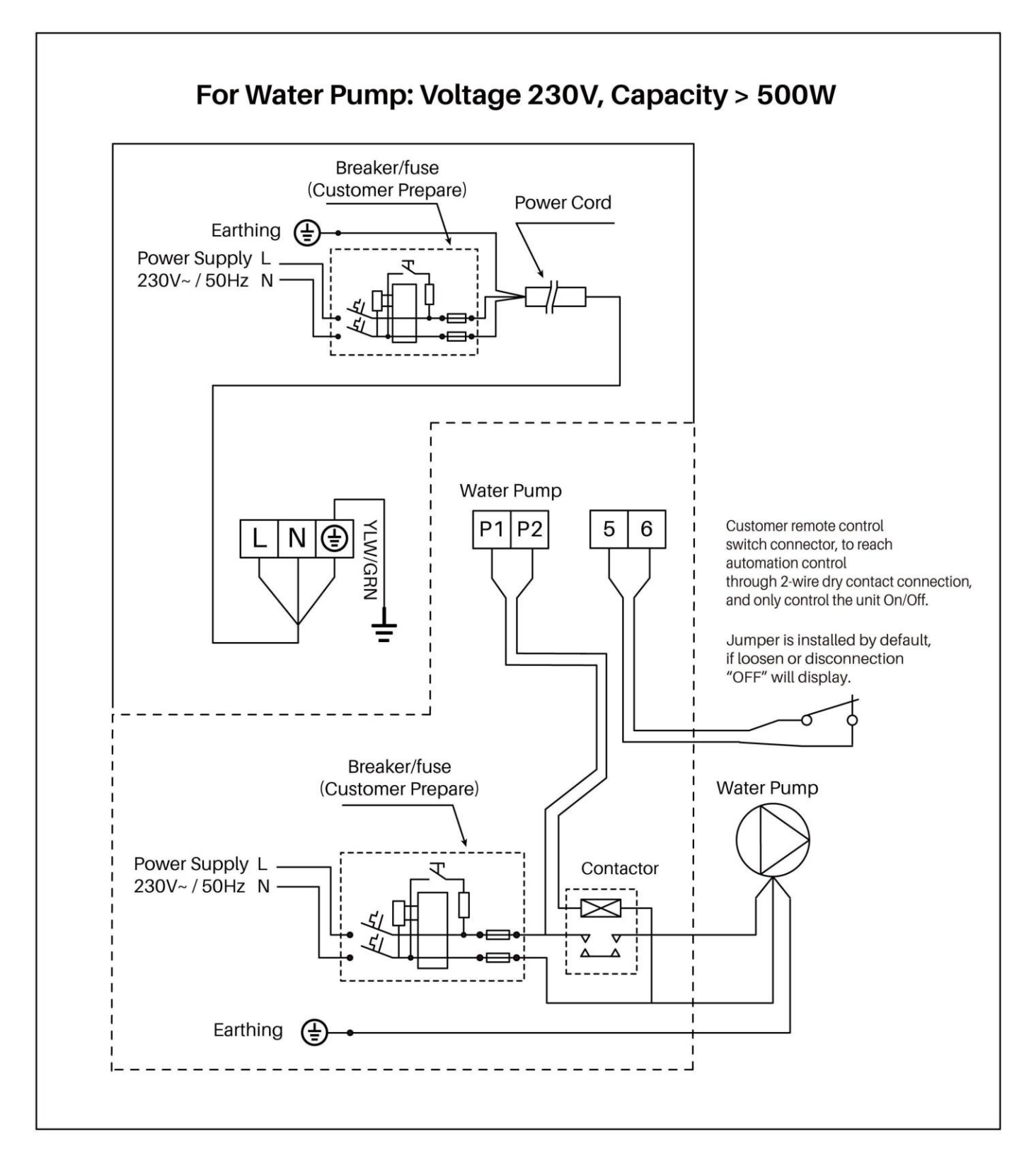

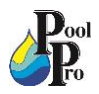

#### 5.10: WIRING DIAGRAM FOR EXTREME WINTER CONDITIONS: 3 PHASE 230V 400W

Use this wiring diagram when installing a <u>**3 PHASE 230V 400W</u>** heat pump in a location with extreme winter conditions (water freezing in pipes).</u>

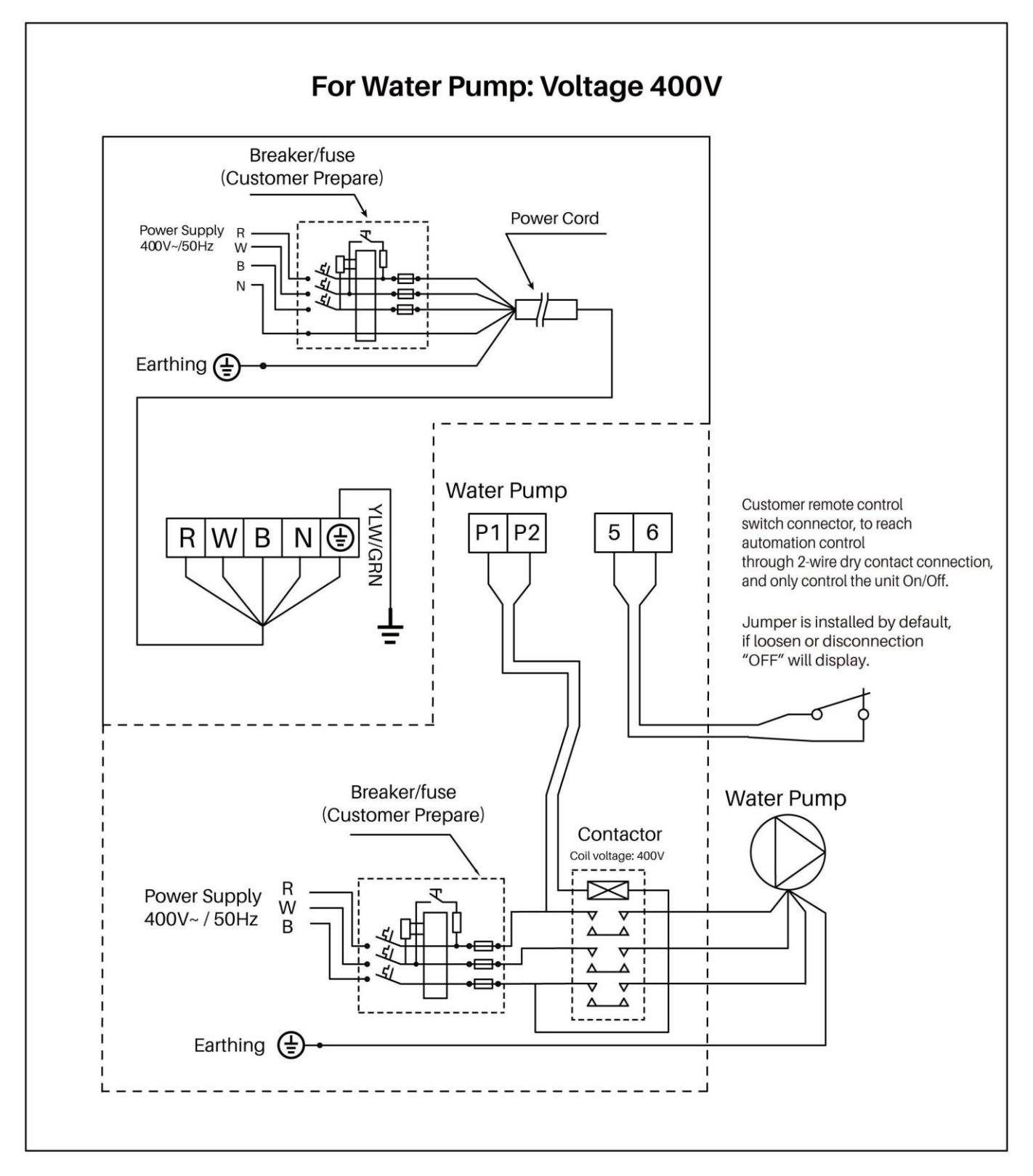

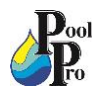

#### 5.11: PARALLEL CONNECTION WITH FILTRATION CLOCK

A: Water pump timer

#### **B: Water pump wiring of Heat Pump**

Note: The installer should connect A parallel with B (as above picture). To start the water pump, condition A or B should be connected. To stop the water pump, both A and B should be disconnected.

#### 5.12: CONNECTING THE NEPTUNE HEAT PUMP CONTROLLER

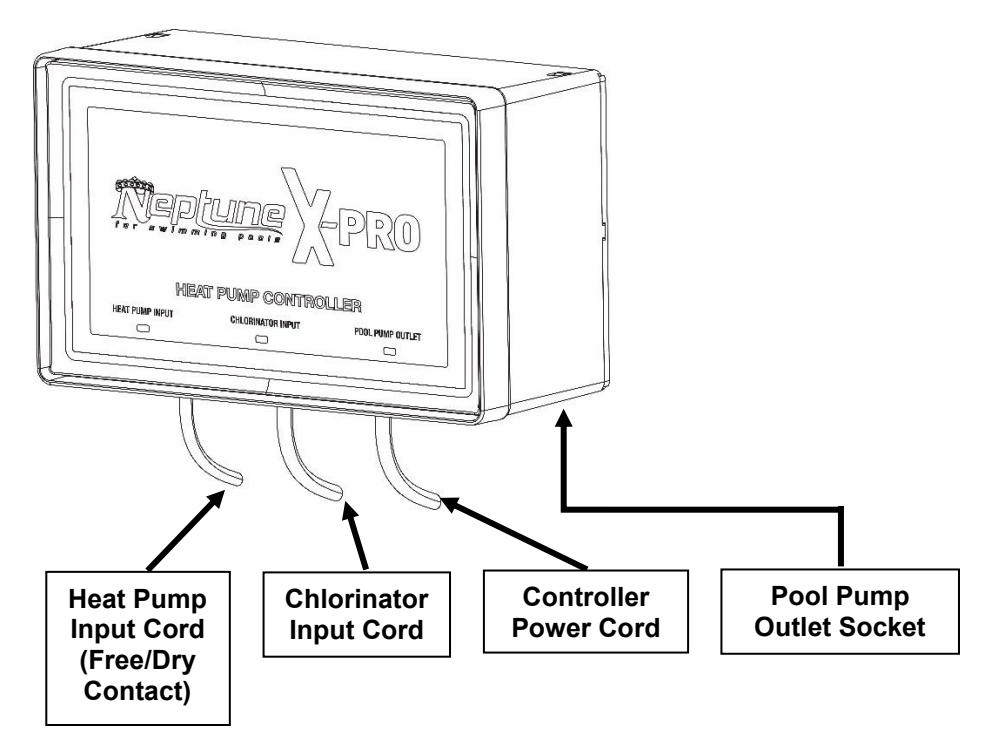

**Heat Pump Input Cord:** Connect this 2-pin terminal cable into the potential free dry contact on the Heat Pump (the P1 and P2 terminals located in the Electrical Box). This is a signal from the heat pump to turn the pool pump on. See Pages 19 - 22 for instructions on how to access the Electrical Box.

Chlorinator Input Cord: Fit this plug to the AC Socket outlet on the Chlorinator.

**Controller Power Cord:** Connect the Controller's power cord to a wall power socket. Don't forget to also plug your Chlorinator into a wall power socket.

**Pool Pump Outlet Socket:** Plug the power cord from the pool pump into this AC Socket underneath the controller.

\*\*\*For full installation instructions of this controller, refer to the Neptune Heat Pump Controller User Manual.

\*\*\*For other branded controllers please refer to their respective manuals. Most controllers will still connect to P1 and P2 terminals in the heat pump's Electrical Box.

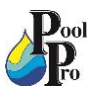

1. Use a Philips Head screwdriver to remove the 2 screws at the bottom of the right side panel. Slide the panel down and remove it to reveal the electrical box.

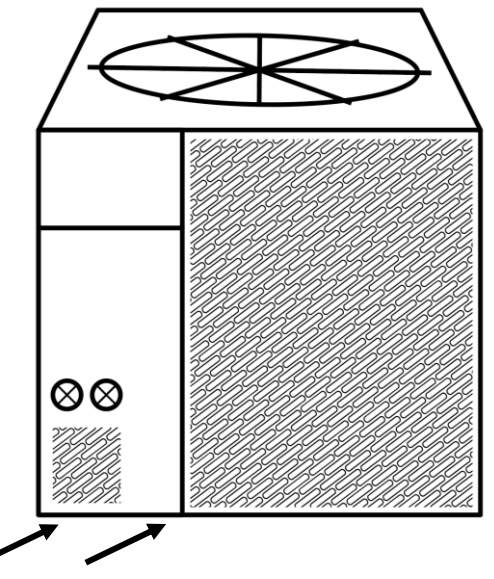

2. Remove 4 screws from the electrical box and remove the cover to reveal the wiring board.

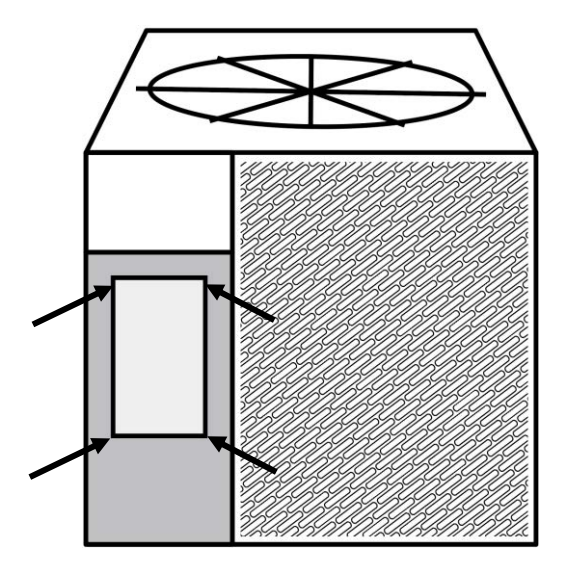

3. Thread the Neptune Heat Pump Controller's 2-pin cable through a vacant cable port, located near the heat pump's power cord.

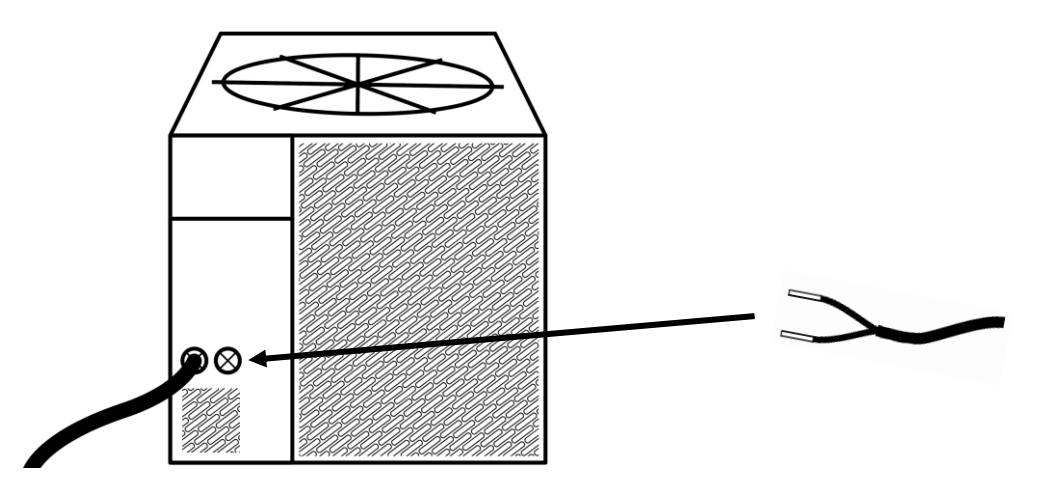

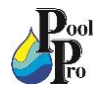

4. Continue threading the 2-pin cable up into the Electrical Box.

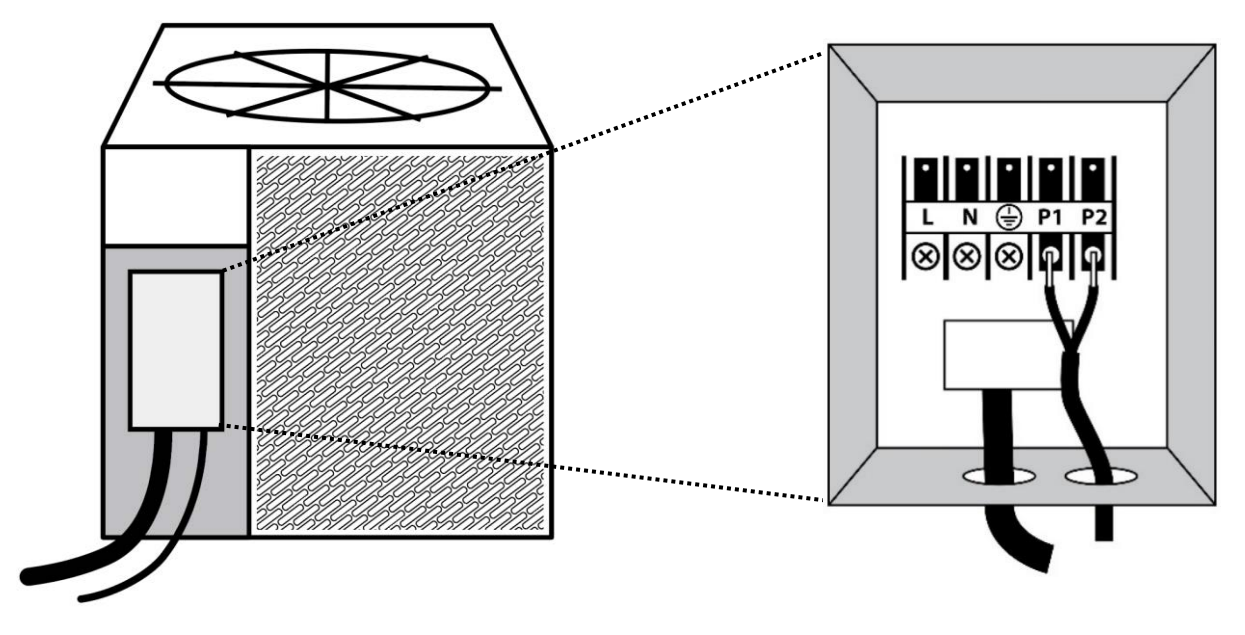

5. Screw the Heat Pump Controller's 2-pin cable to the P1 and P2 Dry Contact connections inside the Electrical Box. Ensure the 2-pin cable wires are sandwiched between the screw plate and the contact plate.

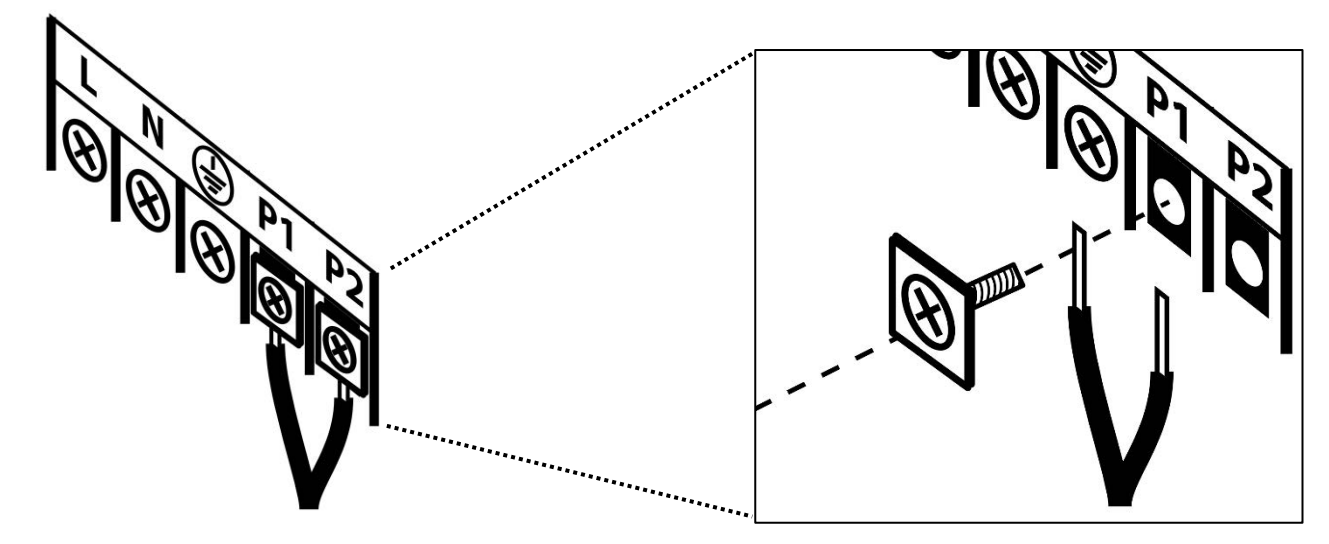

- 6. Re-attach all covers and panels.
- 7. In order for the Heat Pump Controller to function, some settings in the heat pump are required to be changed. Changing these settings requires you to turn on the heat pump. Before turning on the heat pump, please run through all instructions in **Section 6: Initial Start-Up**, then return to the following steps.
- 8. After following the initial start-up instructions in Section 6, ensure the heat pump is still on, and is displaying the main screen (example below).

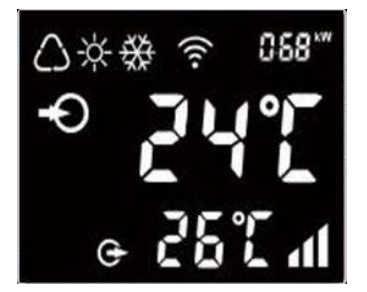

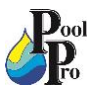

- 9. On the heat pump touchpad, press I for 3 seconds to unlock the screen (you will hear a beep when it unlocks).
- 10. Press and together for 5 seconds to enter the "Parameter Checking" status screen. The parameter code "P0" and the parameter value "0" will display on the screen, e.g. "P0 0".
- 11. Press 😻 to enter the "Parameter Modification" mode.
- 12. Press two times to change the value from 0 to 2, then press

to save your changes.

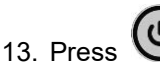

to exist "Parameter Checking" status and return to the main screen.

#### NOTES:

"P0 0" means the heat pump will run the pool pump 24 hours a day.

"P0 2" means the heat pump will run the pool pump through the Heat Pump Controller. The heat pump will turn on for 3 minutes every hour to check the water temperature. If the water temperature is correct, the heat pump will turn off. If the water temperature needs to be adjusted, the heat pump will run until the water temperature is achieved, and then the heat pump, Heat Pump Controller, and pool pump will turn off.

### **SECTION 6: INITIAL START-UP**

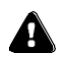

Check all wirings carefully before turning on the heat pump.

#### 6.1: PRE-STARTUP INSPECTION

- 1. Check installation of the entire heat pump and the pipe connections according to the installation instructions in this manual.
- 2. Check the electrical wiring according to the electrical wiring diagram and earthing connection in this manual.
- 3. Ensure that the main power is connected properly.
- 4. Ensure there are no obstacle/blockages in front of the air inlet and outlet of the heat pump.

#### 6.2: INITIAL STARTUP

- 1. Ensure the 3-Way valve is fully open, then turn the pool pump on.
- 2. Check there are no water leaks and verify adequate flow to and from the pool.
- 3. As the heat pump is hardwired, turn on the isolation switch.
- 4. Press the Power symbol on the heat pump touchpad.
- 5. In order to protect the heat pump, the heat pump is equipped with a Delayed Start function. When starting the heat pump, the heat pump will run through a system setup for 3 minutes, then, the fan and compressor will start to run.
- 6. Check for any abnormal noises from the heat pump.
- 7. Check the air that is coming out of the heat pump fan, this air temperature should be 5°C-10°C cooler than the ambient air temperature.
- 8. Test the Flow Switch is working correctly. With the heat pump still running, turn the pool water pump off. If the Flow Switch is working, the heat pump should turn off automatically and the heat pump touchpad will display an error code E3 (insufficient water flow protection).

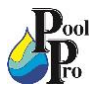

- 9. It is time to adjust the 3-Way valve and calibrate the flow rate though the heat pump. Fully close the 3-Way valve bypass and turn the heat pump to the maximum temperature.
- 10. Wait 3-4 minutes for the heat pump to run.
- 11. Check the difference in temperature between the inlet temperature and outlet temperature displayed on the heat pump's LCD screen.
- 12. Slowly open the 3-Way bypass valve to increase the temperature differential between the inlet and outlet. Closing the 3-Way bypass valve will decrease the temperature differential.
- 13. Adjust the 3-Way bypass valve until optimum differential of 2°C-3°C is achieved. Wait two minutes between each adjustment.
- 14. The 3-Way bypass valve is set up correctly when the temperature difference between the inlet and outlet is 2°C-3°C. Once this has been achieved, lock the position of the 3-Way bypass valve if possible.
- 15. The initial startup is complete. Choose your desired speed and temperature settings, and allow the heat pump to run 24 hours per day until the desired pool temperature is reached. This can take several days from a cold start.

### **SECTION 7: OPERATING INSTRUCTIONS**

#### **7.1: IMPORTANT OPERATING INFORMATION**

- For the heat pump's ideal operating performance, the ideal ambient air temperature is 15°C-25°C.
- In case of power failure during the operation of the heat pump, the heat pump will automatically restart when the power is restored.
- Turn off the power during thunderstorms and severe weather.
- Do not use or store combustible gas or liquid such as thinners, paint or fuel near the heat pump.
- Always keep the heat pump in the upright position.
- The heat pump is designed for heating swimming pools; do not use it for any other purpose.
- The surroundings of the heat pump must be kept clear to avoid restricting ventilation.
- The heat pump must be kept away from any source of fire.
- Do not put anything into the inlet or outlet, and do not remove the fan cover.
- If any abnormal circumstances occur e.g. abnormal noises, smells, smoke and leakage of electricity, switch off the main power immediately and contact your authorised dealer.
- Do not try to repair the heat pump yourself or open the casing.
- To extend the life of your heat pump, ensure the pool water pump is on before starting the heat pump, and turn the pool water pump off after the heat pump is turned off.

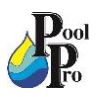

#### 7.2: HEAT PUMP TOUCHPAD OVERVIEW

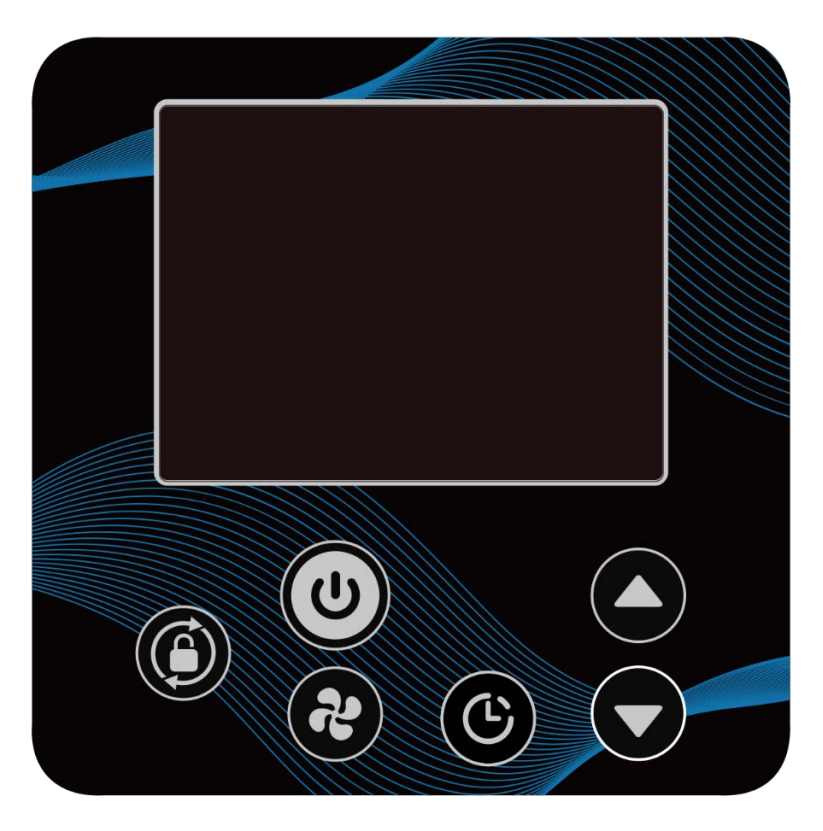

| Symbol                                                   | Designation   | Function                                                                                                    |
|----------------------------------------------------------|---------------|----------------------------------------------------------------------------------------------------|
| ٩                                                        | On/Off        | <ol> <li>Power On/Off</li> <li>Wi-Fi setting</li> </ol>                                                                                                    |
| (This button will be lit up constantly when power is on) | Unlock / Mode | <ol> <li>Press for 3 seconds to unlock/lock screen</li> <li>After screen is unlocked, press it to select mode:<br/>Auto (6°C – 40°C)<br/>Heating (6°C – 40°C)<br/>Cooling (6°C – 30°C)</li> </ol> |
| æ                                                        | Speed         | Select Turbo/Smart/Silence mode                                                                                                    |
|                                                          | Up / Down     | Adjust/set temperature                                                                                                    |
| Ċ                                                        | Timer         | Time and timer setting                                                                                                    |

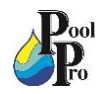

#### 7.3: HEAT PUMP LCD SCREEN OVERVIEW

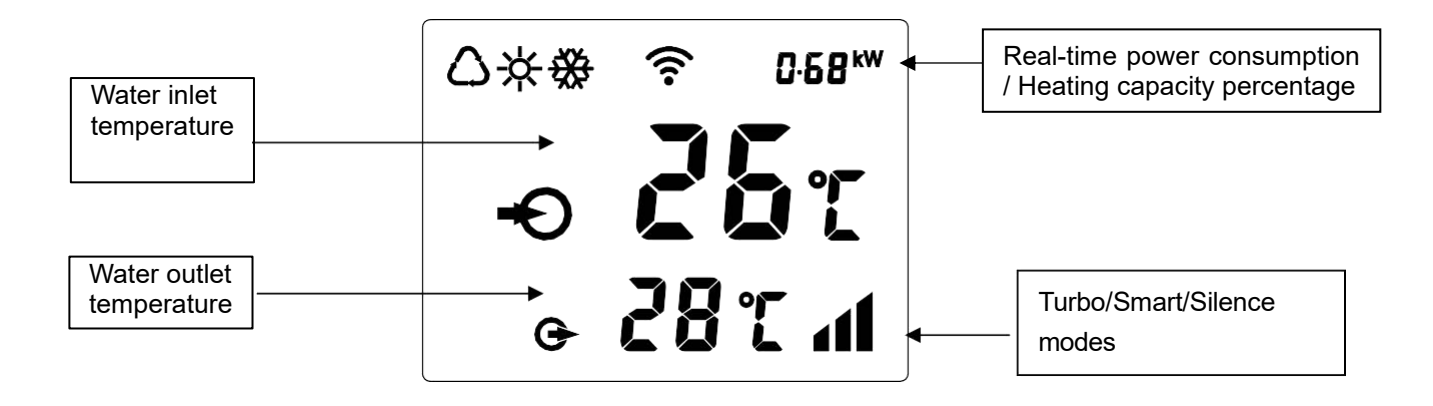

| $\bigcirc$                 | Auto                                | <b>080</b> % | Heating capacity percentage |
|----------------------------|-------------------------------------|--------------|-----------------------------|
| -ċţ-                       | Heating                             | (î:          | WIFI connection             |
| **                         | Cooling                             | <b>-O</b>    | Water inlet                 |
| <b>∁</b> ∙68 <sup>kW</sup> | Real-time power consumption display | G            | Water outlet                |

#### 7.4: STANDBY MODE

- The LCD screen has a standby mode (screen lock) after no operation for 30 seconds. When in standby mode, the LCD screen will be dark and will only display the kW information.
- The LCD screen will go into standby mode if there is no touchpad operation for 30 seconds.
- for 3 seconds to either lock or unlock the screen. All other buttons on the touchpad will not be Press operational when the screen is locked.

#### 7.5: TURNING ON THE HEAT PUMP

- 1. Ensure the 3-Way bypass valve is set up correctly (refer to Section 6.2).
- 2. Ensure the main power supply to the heat pump is on.
- 3. Power on the heat pump by pressing 0 for 3 seconds to light up the LCD screen, then press 0 to power on the heat pump.

#### 7.6: SETTING THE TEMPERATURE

- 1. Ensure the LCD screen is unlocked. If the screen is dark, Press O for 3 seconds to unlock the screen.
- Press either button once to display the current set temperature. 2.
- button to adjust the temperature. **D** or 3. Continue to press

#### 7.7: SETTING THE HEATING/COOLING MODE

- 1. Ensure the LCD screen is unlocked. If the screen is dark, Press O for 3 seconds to unlock the screen.
- to select a mode: 2. Press

Auto (6°C - 40°C)

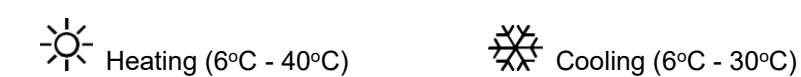

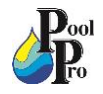

#### 7.8: SETTING THE SPEED (TURBO/SMART/SILENCE MODE)

| MODE         | ADVANTAGES                                                                                                    |
|--------------|----------------------------------------------------------------------------------------------------|
| Turbo mode   | <ul> <li>Heating capacity: 120%~20%</li> <li>Fast heating</li> </ul>                                                                                                    |
| Smart mode   | <ul> <li>Heating capacity: 100%~20%</li> <li>Intelligent optimisation according to ambient temperature and water temperature</li> <li>Energy efficient setting</li> </ul> |
| Silence mode | <ul><li>Heating capacity: 60%~20%</li><li>Use at night</li></ul>                                                                                                    |

1. Ensure the LCD screen is unlocked. If the screen is dark, Press 🞯 for 3 seconds to unlock the screen.

Press the 🕑 button to cycle through each mode:

Smart Mode: Smart mode is the default setting and will be activated when the heat pump is turned on.

The **I** symbol will display on the LCD screen when the heat pump is set to Smart mode.

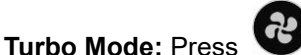

button to enter Turbo mode.

The **d** symbol will display on the LCD screen when the heat pump is set to Turbo mode.

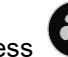

button again to enter Silence mode. Silence Mode: Press

The symbol will display on the LCD screen when the heat pump is set to Silence mode.

NOTE: Turbo mode can only be used when heating. Turbo mode will need to be selected each time you want to use it, as the default mode is Smart mode. During Turbo mode, when the machine reaches the set temperature, it will automatically return to Smart mode.

#### 7.9: VIEWING REAL-TIME POWER CONSUMPTION OR COMPRESSOR PERCENTAGE

- 1. Ensure the LCD screen is unlocked. If the screen is dark, Press for 3 seconds to unlock the screen.
- To change between viewing the real-time power consumption (kW) and the compressor percentage, press the 2.

buttons simultaneously for 5 seconds. Real-time power consumption function is available for and single-phase only.

#### 7.10: CHANGING TEMPERATURE BETWEEN °C AND °F

1. Ensure the LCD screen is unlocked. If the screen is dark, Press O for 3 seconds to unlock the screen.

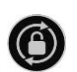

simultaneously for 5 seconds to switch between °C and °F.

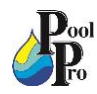

#### 7.11: SETTING THE CLOCK (TIME OF DAY)

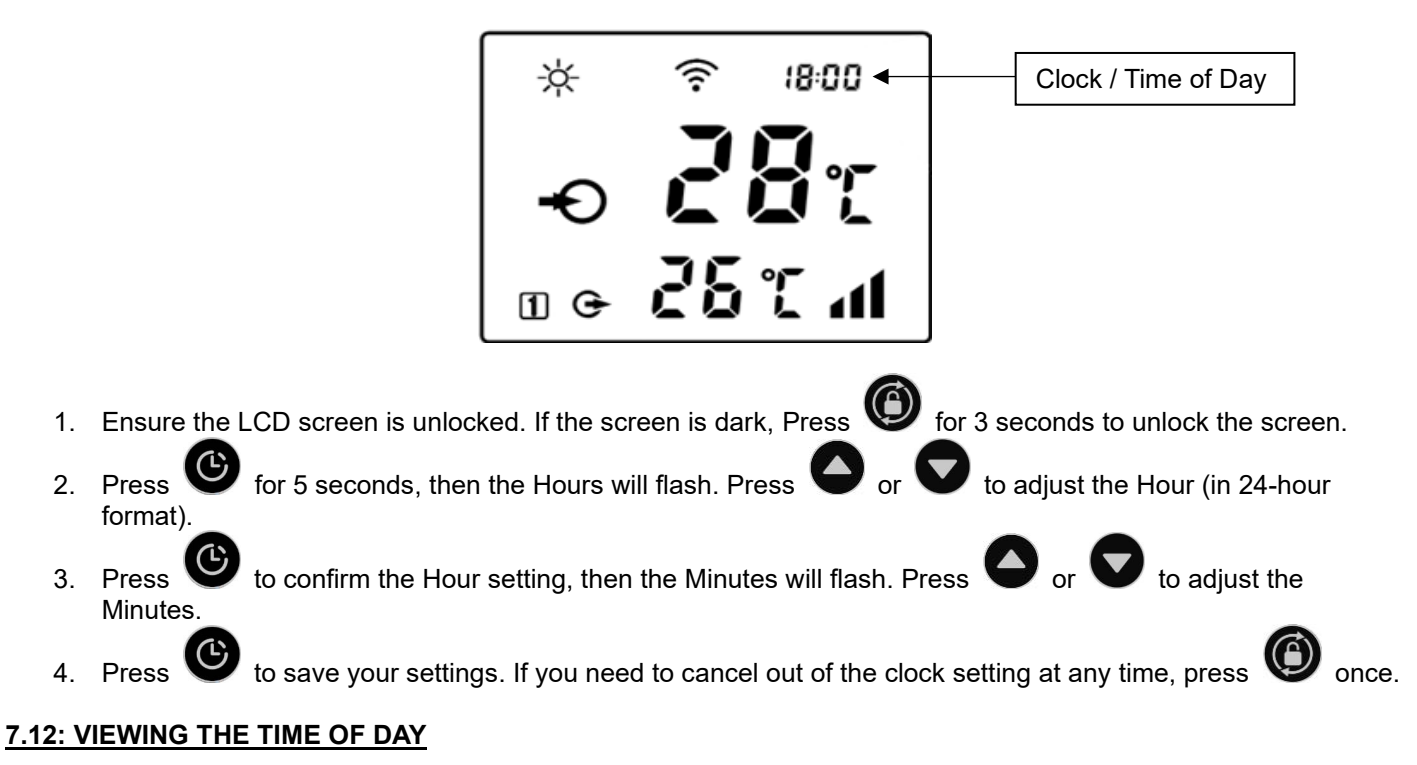

- 1. When the heat pump is off, the clock (time of day) will display on the LCD screen.
- 2. To view the time of day when the heat pump is on, press  $\heartsuit$  once. The time of day will be displayed for 10 seconds.

#### 7.13: SETTING THE TIMER (RUN TIMES OF THE HEAT PUMP)

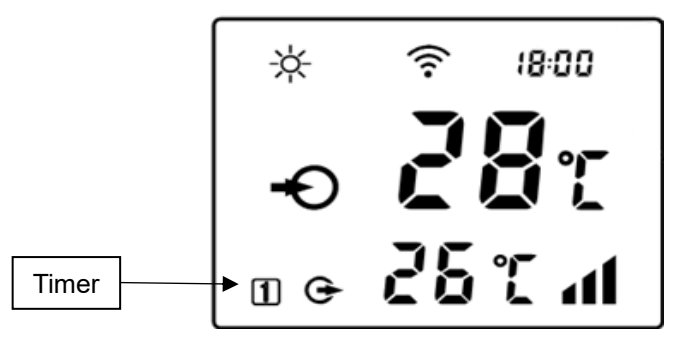

- 1. Ensure the LCD screen is unlocked. If the screen is dark, Press 🤍 for 3 seconds to unlock the screen.
- Check that the time of day has been set correctly refer to Section 7.12. If time of day needs to be set, refer to Section 7.11.
- 3. To set the timer, press for 10 seconds until you hear a beep, then the "Timer On" symbol  $\square$  will flash on the screen.
- 4. The Hour will also flash. Press or 24-hour format).

that you want the heat pump to turn on.

5. Press to confirm the Hour setting, then the Minute will flash. Press or to adjust the Minute

<sup>I</sup> to adjust the Hour that you want the heat pump to turn on (in

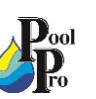

6. Press 🕑 to save your settings. You have now set the timer to turn on ONCE ONLY. If you want the timer to

REPEAT DAILY, now press **W** to activate the repeat function. The icon in the lower left corner of the LCD screen indicates:

| Ð         | Timer on every day  |
|-----------|---------------------|
| 1         | Timer on one time   |
| No symbol | No Timer On setting |

- 7. The "Timer Off" symbol **O** will now flash on the screen.
- 8. The Hour will also flash. Press or to adjust the Hour that you want the heat pump to turn off (in 24-hour format).
- 9. Press to confirm the Hour setting, then the Minute will flash. Press or  $\nabla$  to adjust the Minute that you want the heat pump to turn off.
- 10. Press Uto save your settings. You have now set the timer to turn off ONCE ONLY. If you want the timer to

REPEAT DAILY, now press **W** to activate the repeat function.. The icon in the lower left corner of the LCD screen indicates:

| Ð         | Timer off every day  |
|-----------|----------------------|
| 0         | Timer off one time   |
| No symbol | No Timer Off setting |

11. Once you have set the on and off times, the icon/s in the lower left corner of the LCD screen indicates:

|                                | Timer on every day | Timer off every day |
|--------------------------------|--------------------|---------------------|
| and <b>O</b> alternate display | Timer on every day | Timer off one time  |
| Ð                              | Timer on every day | No timer off        |
| and 1 alternate display        | Timer on one time  | Timer off every day |
|                                | No timer on        | Timer off every day |
| 01                             | Timer on one time  | Timer off one time  |
| 1                              | Timer on one time  | No timer off        |
| 0                              | No timer on        | Timer off one time  |
| No symbol                      | No timer on        | No timer off        |

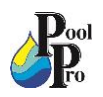

#### 7.14: DEFROSTING

- 1. Auto Defrosting: When the heat pump is defrosting, →→→→→→ will flash. Once the defrosting function has finished, →→→→→→→→→→ will stop flashing.
- 2. Compulsory Defrosting: When the heat pump is heating, ensure the LCD screen is unlocked. If the screen is

dark, Press O for 3 seconds to unlock the screen. Press O and  $\bigtriangledown$  simultaneously for 5 seconds to start compulsory defrosting. When the heat pump is defrosting,  $\overset{\frown}{\checkmark}$  will flash. Once the defrosting function has finished,  $\overset{\frown}{\frown}$  will stop flashing.

**NOTE:** Compulsory defrosting intervals should be more than 30 minutes and the compressor should run for more than 10 minutes.

#### 7.15: USING THE HEAT PUMP COVER

- 1. Ensure the heat pump is powered off and at ambient temperature.
- 2. Carefully fit the cover (cover sold separately) over the heat pump, and secure both straps at the inlet and outlet.
- 3. Remove the cover completely before turning on the heat pump.

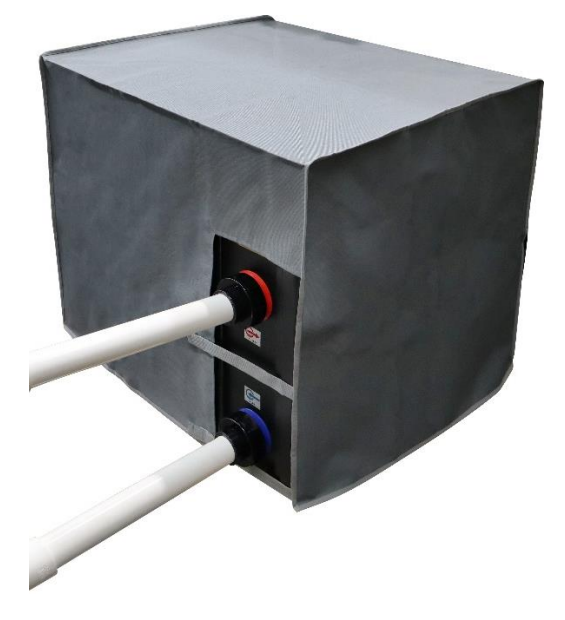

### **SECTION 8: WIFI SETUP**

#### 8.1: APP DOWNLOAD AND ACCOUNT REGISTRATION

1. Ensure your mobile device is connected to WIFI. On your mobile device, download the "Inverter life" app in the Apple iOS App Store or the Google Play Store.

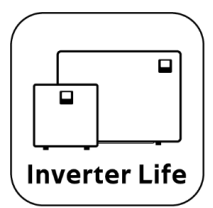

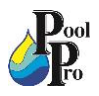

2. Create an account in the Inverter Life app. Ensure you allow the app to access devices on your local network, and access Notifications, Bluetooth and WIFI.

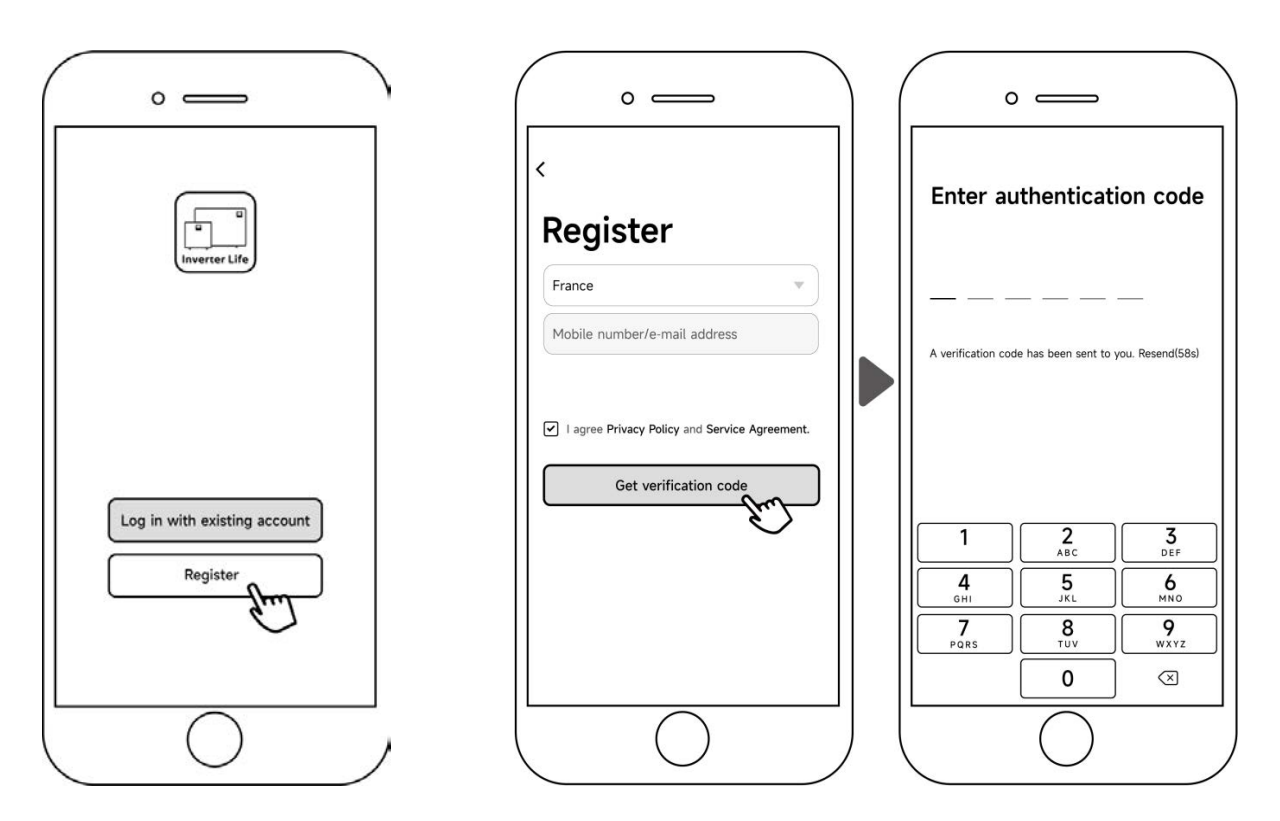

#### 8.2: PAIRING YOUR DEVICE WITH THE HEAT PUMP VIA AUTO-DISCOVERY/BLUETOOTH

- 1. To begin connecting your heat pump with the app, press on the heat pump for 3 seconds after the screen is unlocked.  $\widehat{\widehat{\phantom{aa}}}$  will flash to indicate it has entered pairing mode.
- 2. Tap on the "add device" button in the Inverter Life app (please allow Location Services). The app will automatically search for available devices. Follow the below steps to finish pairing.

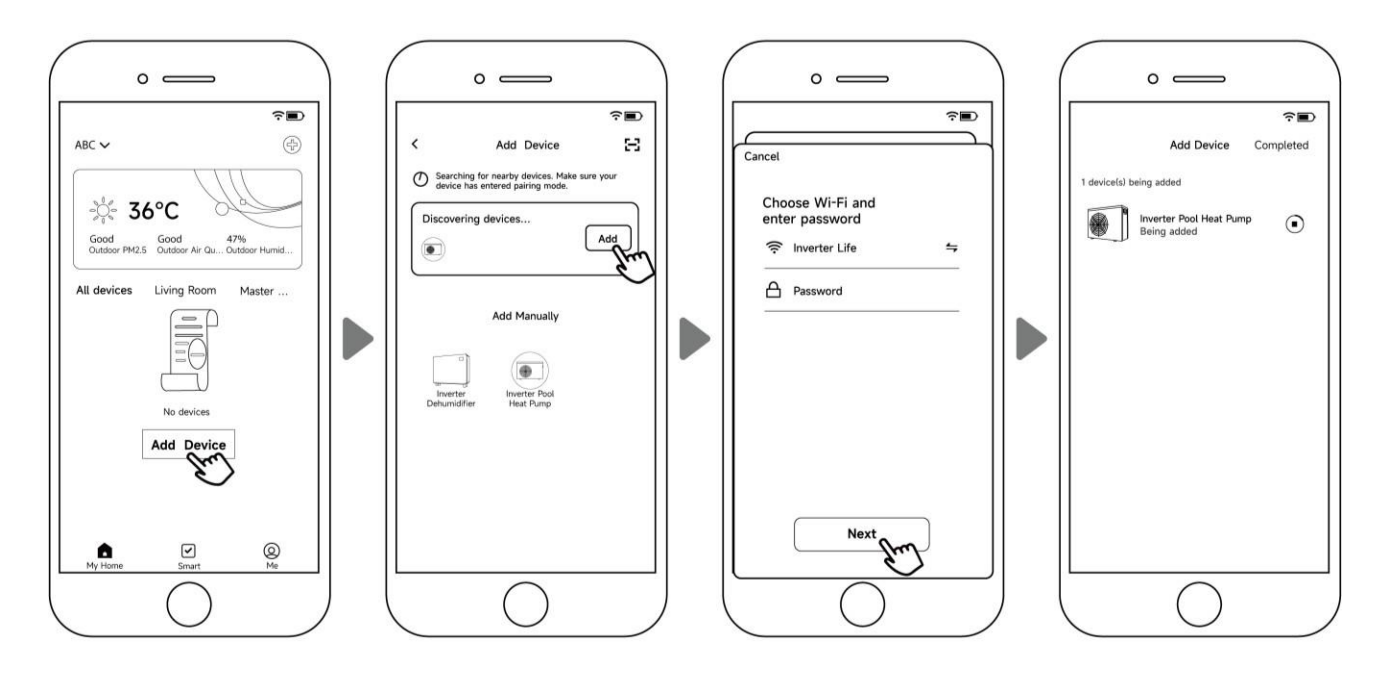

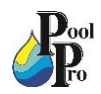

#### 8.3: PAIRING YOUR DEVICE WITH THE HEAT PUMP VIA MANUALLY ADDING

- 1. To begin connecting your heat pump with the app, press O on the heat pump for 3 seconds after the screen is unlocked.
- 2. Tap on the "add device" button in the Inverter Life app (please allow Location Services). Add the device manually by following the below steps.

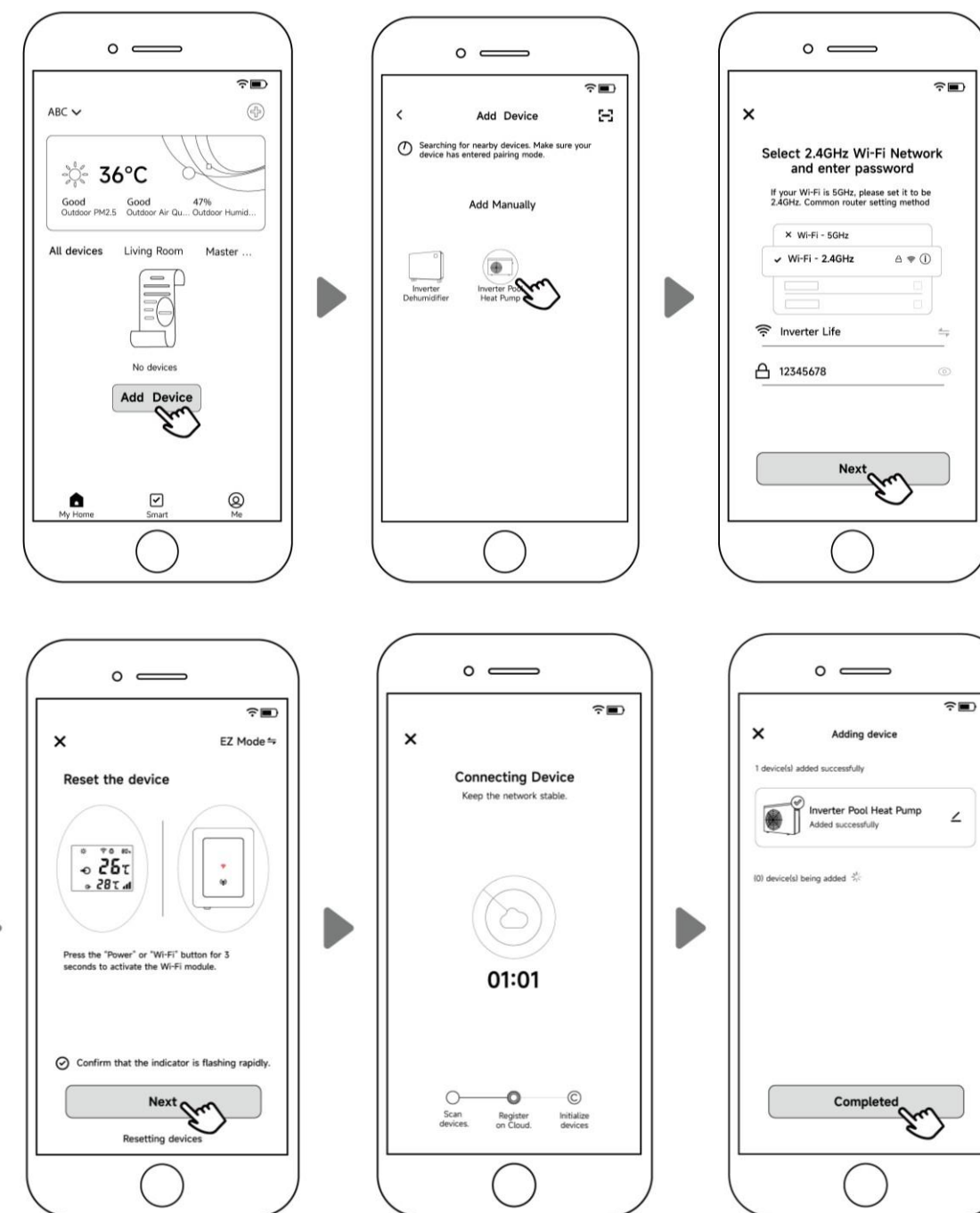

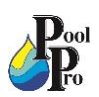

#### 8.4: PAIRING YOUR DEVICE WITH THE HEAT PUMP VIA AP MODE

- 1. To begin connecting your heat pump with the app, press on the heat pump for 3 seconds after the screen is unlocked.
- 2. Tap on the "add device" button in the Inverter Life app (please allow Location Services). Add the device via AP Mode by following the below steps.

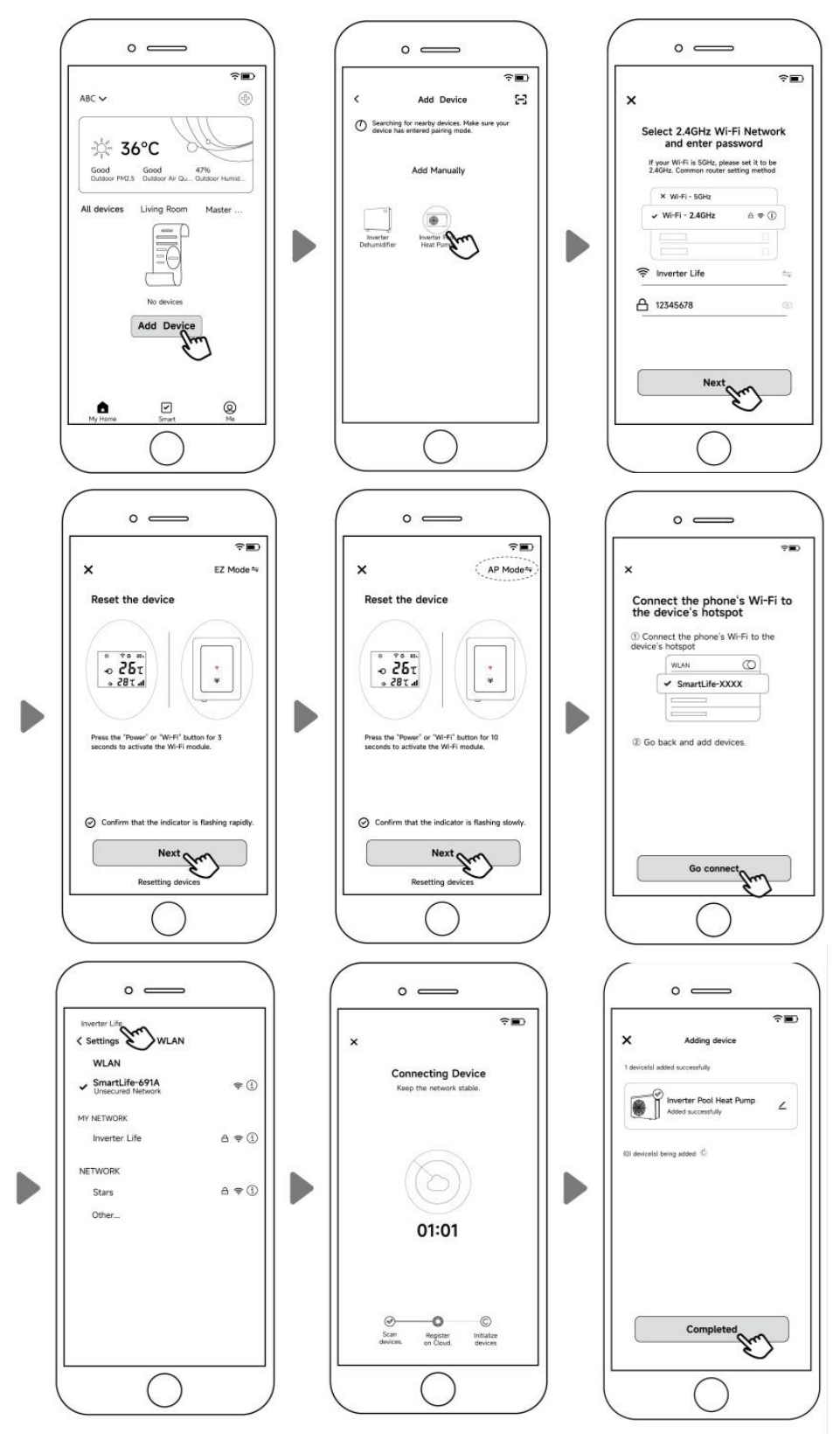

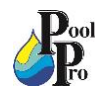

#### 8.5: RE-PAIRING YOUR DEVICE

You may experience a pairing failure if your WIFI password changes or your network configuration changes. To re-pair your mobile device to your heat pump, follow these steps.

- 1. Ensure your network name and password are correct.
- 2. Ensure your router, mobile phone and device are as close as possible.
- 3. Press on your heat pump for 10 seconds. swill flash slowly for 60 seconds then will turn off this has removed your original pairing. Follow any of the steps in 8.2, 8.3 or 8.4 to re-pair your device.

NOTE: Ensure your router is configured at 2.5GHz.

#### 8.6: APP FEATURES

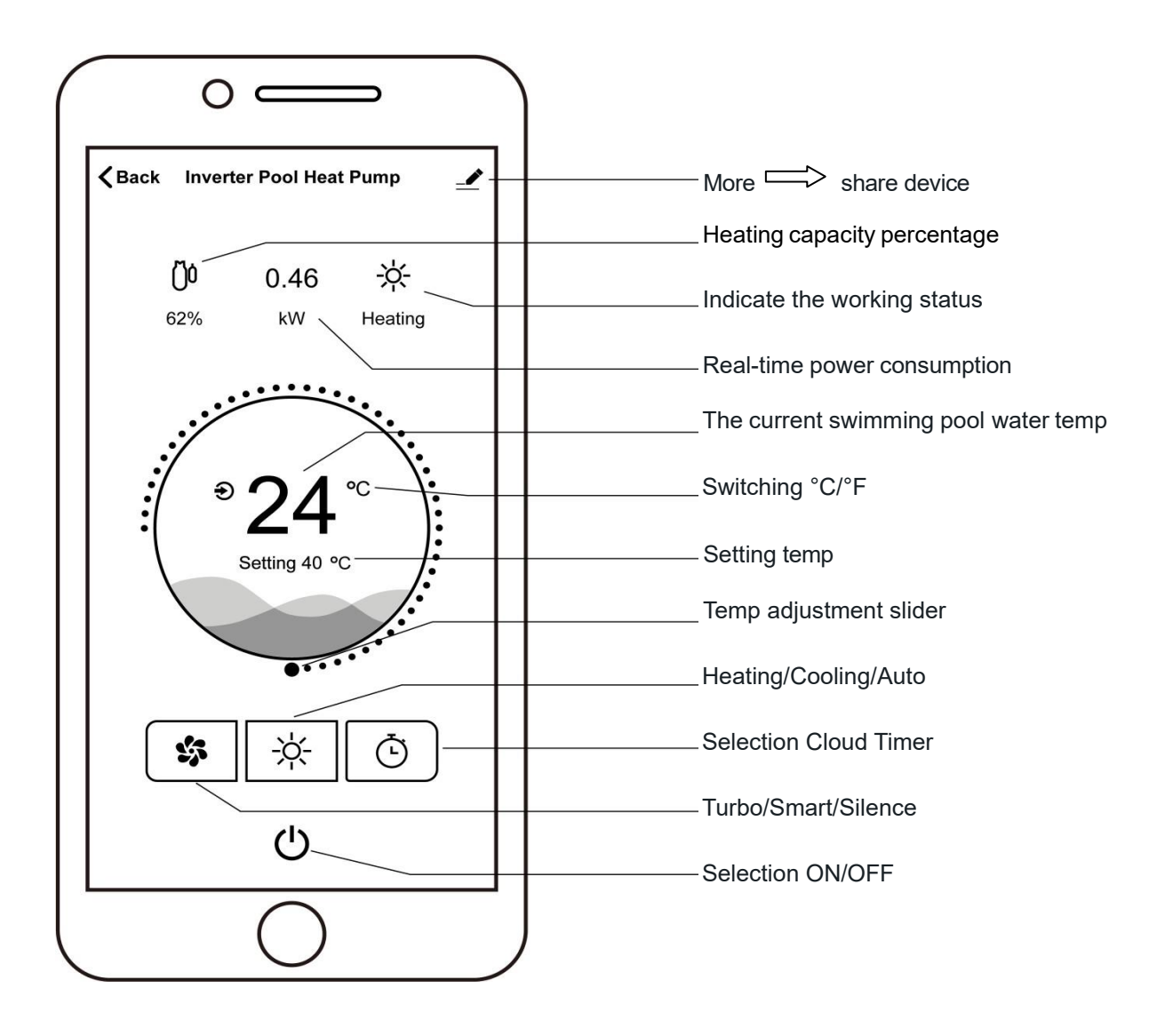

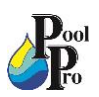

#### 8.7: SHARE DEVICES WITH FAMILY MEMBERS

After you have paired your mobile device with the heat pump, you can share it with other family members.

- 1. Ensure other family member's device has downloaded/installed the app, and has registered their account in the app (refer to Section 8.1).
- 2. As the Administrator, tap on More, then tap on Shared Devices. Allow sharing by following the below steps.

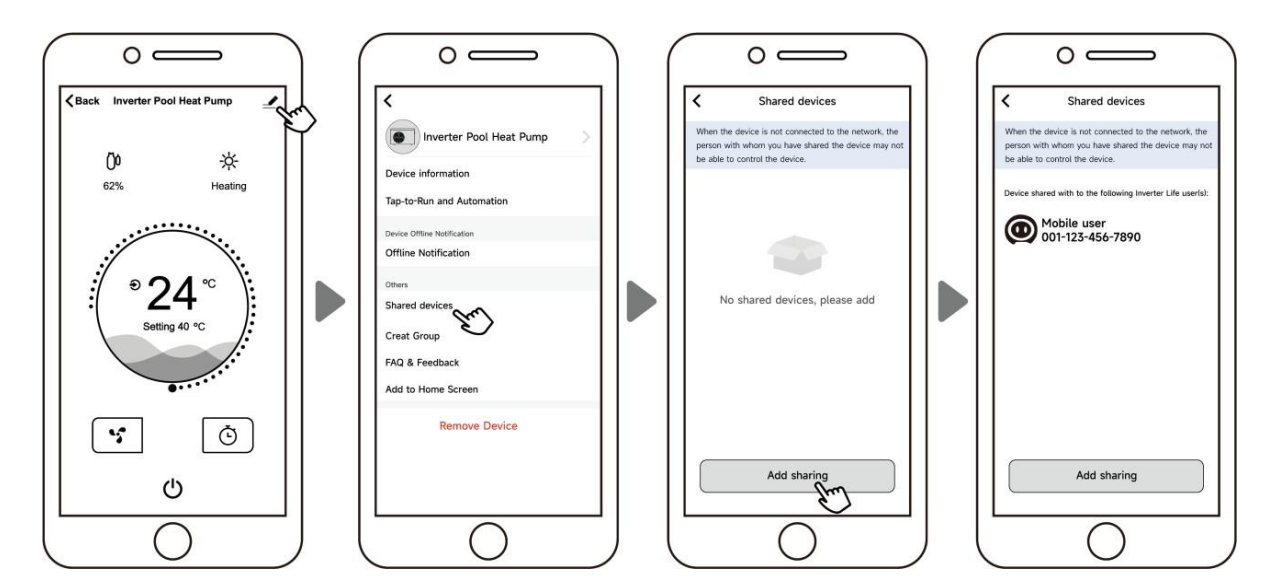

- 3. Your family member should now be able to see the heat pump in their app.
- 4. If you'd like more than 1 family member to connect to the same device, you can create a Family in your app.

#### 8.8: CREATE A FAMILY

After you have paired your mobile device with the heat pump, you can share it with other family members.

- 1. Tap on your profile "Me" in the app, then tap on Home Management.
- 2. Tap on Add Family. Fill in the details and tap Save.

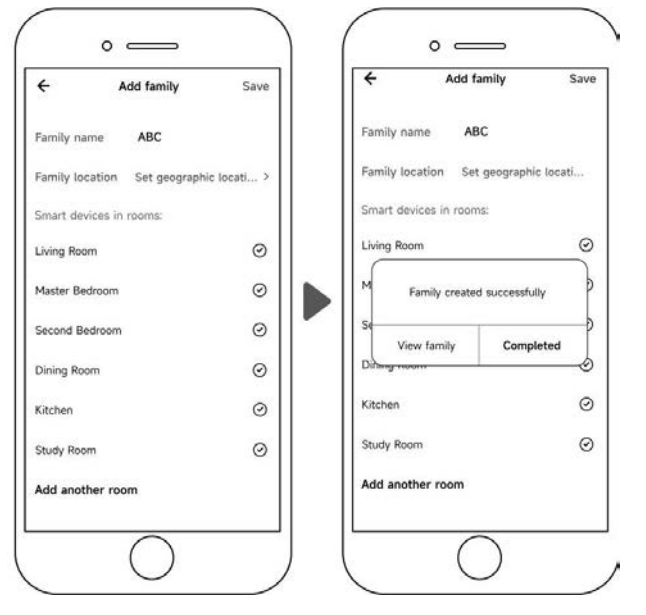

3. Other family members who have the Inverter Life app set up on their mobile device (refer to Section 8.1) can now tap Join a Home to be linked to your Family setup.

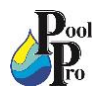

### **SECTION 9: MAINTENANCE**

#### 9.1: REGULAR MAINTENANCE

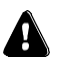

Regular maintenance can be carried out by the user.

- 1. Regularly check there are no obstacles blocking the air inlet and outlet of the heat pump.
- 2. Regularly check all unions, bolts and other visible connections for leaks or signs of wear.

#### 9.2: ANNUAL MAINTENANCE - QUALIFIED TECHNICIAN ONLY

Annual maintenance must be carried out by a qualified professional technician.

1. Turn off the main power supply of the heat pump before cleaning, examination and repairing. Do not touch the electronic components until the LED indication lights on the PC board turn off.

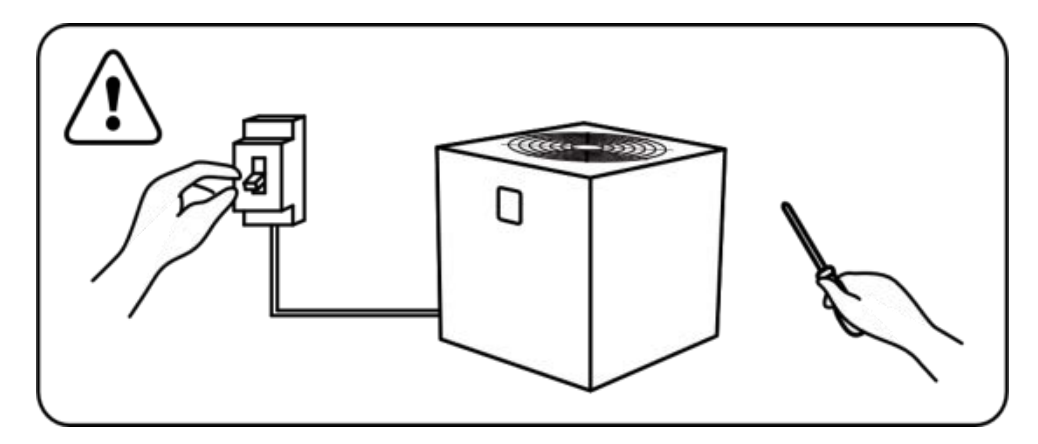

- 2. Clean the evaporator with household detergents or clean water. NEVER use gasoline, thinners or any similar fuel.
- 3. Check bolts, cables and connections are in good condition.
- 4. If any spare parts are required, contact your authorised dealer. Only use genuine spare parts.
- 5. Only qualified professional technicians must handle/refill gas.

### **SECTION 10: WINTERISING**

Do not allow water to freeze inside the heat pump, as this may damage the titanium heat exchanger and void your warranty.

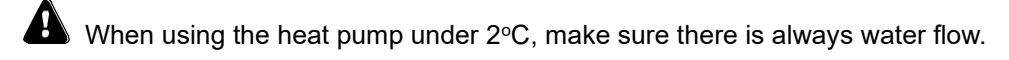

Follow these steps when the heat pump will not be used for an extended period of time e.g. Winter.

1. Turn off the main power supply to the heat pump.

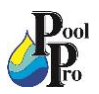

2. Fully close the 3-way valve.

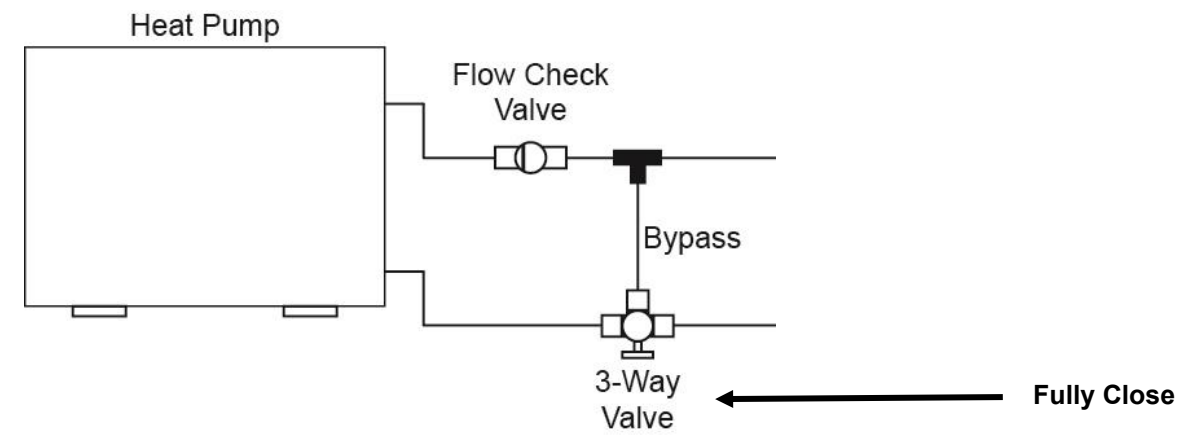

3. Drain the water out of the heat pump by unscrewing the lower union (inlet) and let the water run out.

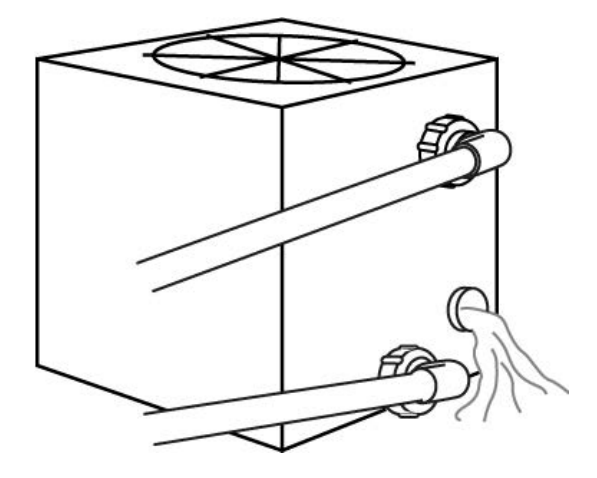

- 4. Screw the inlet union securely back into place.
- 5. When you are ready to resume operation of your heat pump, perform all steps in Section 6 to ensure the heat pump is set up correctly.

### **SECTION 11: TROUBLESHOOTING**

| ISSUE                                                                                                    | POSSIBLE REASON       | POSSIBLE SOLUTION                                   |
|----------------------------------------------------------------------------------------------------|-----------------------|-----------------------------------------------------|
| Heat pump doesn't run<br>Fan is running but with<br>insufficient heating<br>Display normal,<br>but no heating | No power              | Wait until the power recovers                       |
|                                                                                                    | Power switch is off   | Switch on the power                                 |
|                                                                                                    | Fuse burned           | Check and change the circuit fuse in your power box |
|                                                                                                    | The breaker is off    | Check and turn on the breaker                       |
|                                                                                                    | Evaporator blocked    | Remove the obstacles                                |
|                                                                                                    | Air outlet blocked    | Remove the obstacles                                |
|                                                                                                    | 3 minutes start delay | Wait patiently                                      |
|                                                                                                    | Set temp. too low     | Set proper heating temperature                      |
|                                                                                                    | 3 minutes start delay | Wait patiently                                      |
|                                                                                                    | •                     | ·                                                   |

If the above solutions don't work, please contact your installer with detailed information and your model number. Do not try to repair it yourself.

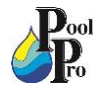

| DISPLAY | DESCRIPTION                                                                                   |  |
|---------|-----------------------------------------------------------------------------------------------|--|
| E3      | No water protection/no water flow                                                             |  |
| E5      | Power supply exceeds operation range                                                          |  |
| E6      | Excessive temp difference between inlet and outlet water (insufficient water flow protection) |  |
| Eb      | Ambient temperature too high or too low protection                                            |  |
| Ed      | Anti-freezing reminder                                                                        |  |
| E1      | High pressure protection                                                                      |  |
| E2      | Low pressure protection                                                                       |  |
| E4      | Phases lack protection (three phase models only)                                              |  |
| E7      | Water outlet temp too high or too low protection                                              |  |
| E8      | High exhaust temp protection                                                                  |  |
| EA      | Evaporator overheat protection (only at cooling mode)                                         |  |
| P0      | Controller communication failure                                                              |  |
| P1      | Water inlet temp sensor failure                                                               |  |
| P2      | Water outlet temp sensor failure                                                              |  |
| P3      | Gas exhaust temp sensor failure                                                               |  |
| P4      | Heating (Evaporator) coil pipe temp sensor                                                    |  |
| P5      | Gas return temp sensor failure                                                                |  |
| P6      | Cooling (Titanium heat exchanger) coil pipe temp sensor                                       |  |
| P7      | Ambient temp sensor failure                                                                   |  |
| P8      | Cooling plate sensor failure                                                                  |  |
| P9      | Current sensor failure                                                                        |  |
| PA      | Restart memory failure                                                                        |  |
| F1      | Compressor drive module failure                                                               |  |
| F2      | PFC module failure                                                                            |  |
| F3      | Compressor start failure                                                                      |  |
| F4      | Compressor running failure                                                                    |  |
| F5      | Inverter board over current protection                                                        |  |
| F6      | Inverter board overheat protection                                                            |  |
| F7      | Current protection                                                                            |  |
| F8      | Cooling plate overheat protection                                                             |  |
| F9      | Fan motor failure                                                                             |  |
| Fb      | Capacitor no charging protection                                                              |  |
| FA      | PFC module over current protection                                                            |  |

# SECTION 12: SCHEMATICS NHX10TD, NHX11TD, NHX13TD, NHX17TD, NHX21TD, NHX26TD, NHX32TD

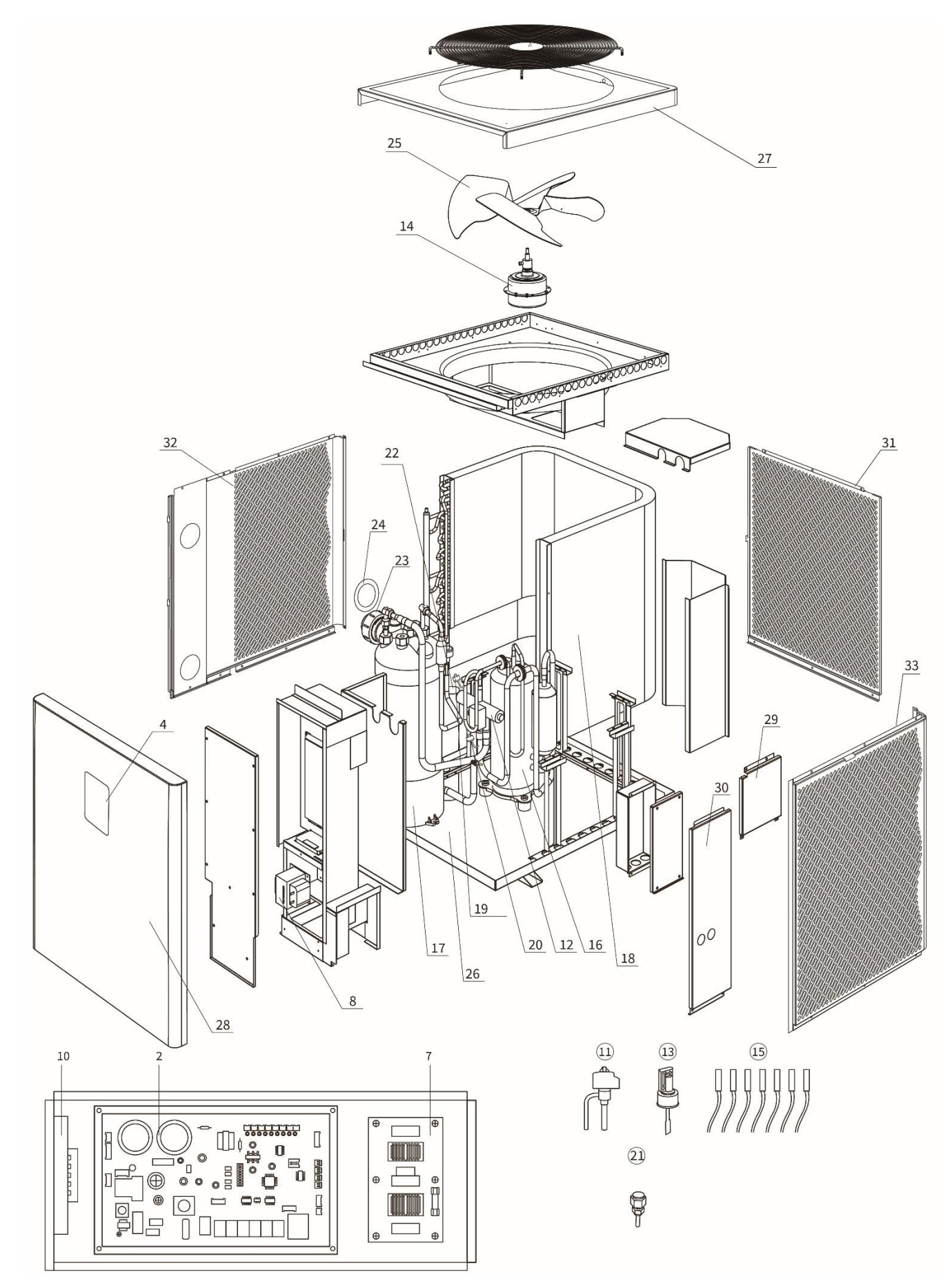

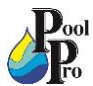

| MODE     | LS NHX10TE | ), NHX11TD, NHX13TD, NHX17TD, NHX21TD, NHX26TD, NHX32TD                           |
|----------|------------|-----------------------------------------------------------------------------------|
| Ref #    | Stock Code | DESCRIPTION                                                                       |
| 1        | TBA        | Inverter board                                                                    |
| 2        | NHXP007    | Integrated board for NHX10TD & NHX11TD                                            |
| 2        | NHXP008    | Integrated board for NHX13TD                                                      |
| 2        | NHXP009    | Integrated board for NHX17TD                                                      |
| 2        | NHXP010    | Integrated board for NHX21TD                                                      |
| 2        | NHXP011    | Integrated board for NHX26TD                                                      |
| 2        | NHXP012    | Integrated board for NHX32TD                                                      |
| 3        | TBA        | PC board (Heat)                                                                   |
| 4        | NHXP026    | Touch controller without timer function                                           |
| 4        | NHXP027    | Touch controller with timer function                                              |
| 5        | N/A        | Contactor (3 phase relay)                                                         |
| 0        |            | Capacitor (3 phase)                                                               |
| 7        |            | Power filter plate for NHX13TD & NHX17TD                                          |
| 7        |            | Power filter plate for NHX21TD                                                    |
| 7        | NHXP018    | Power filter plate for NHX26TD & NHX32TD                                          |
| 8        | NHXP340    | Reactor (big) for NHX10TD & NHX11TD                                               |
| 8        | NHXP341    | Reactor (big) for NHX13TD                                                         |
| 8        | NHXP342    | Reactor (big) for NHX17TD & NHX21TD                                               |
| 8        | NHXP343    | Reactor (big) for NHX25TD & NHX32TD                                               |
| 9        | TBA        | Reactor (small)                                                                   |
| 10       | NHXP110    | Fan motor driver module for NHX10TD, NHX11TD, NHX13TD, NHX17TD, NHX21TD & NHX26TD |
| 10       | NHXP111    | Fan motor driver module for NHX32TD                                               |
| 11       | TBA        | Electronic expansion valve                                                        |
| 12       | NHXP210    | 4-way valve for NHX10TD, NHX11TD, NHX13TD & NHX17TD                               |
| 12       | NHXP211    | 4-way valve for NHX21TD                                                           |
| 12       | NHXP212    | 4-way valve for NHX26TD & NHX32TD                                                 |
| 13       | NHXP020    | Water flow switch                                                                 |
| 14       | NHXP130    | Fan motor for NHX10TD, NHX11TD, NHX13TD & NHX17TD                                 |
| 14       | NHXP131    | Fan motor for NHX21TD                                                             |
| 14       | NHXP132    | Fan motor for NHX26TD                                                             |
| 14       | NHXP133    | Fan motor for NHX321D                                                             |
| 15       | NHXP040    |                                                                                   |
| 16       | NHXP230    | Compressor for NHX101D & NHX111D                                                  |
| 10       |            | Compressor for NHX21TD                                                            |
| 10       | NHXP232    | Compressor for NHX26TD                                                            |
| 16       | NHXP23/    | Compressor for NHX32TD                                                            |
| 17       | NHXP360    | Titanium heat exchanger (Heat) for NHX10TD & NHX11TD                              |
| 17       | NHXP361    | Titanium heat exchanger (Heat) for NHX13TD                                        |
| 17       | NHXP362    | Titanium heat exchanger (Heat) for NHX17TD                                        |
| 17       | NHXP364    | Titanium heat exchanger (Heat) for NHX21TD                                        |
| 17       | NHXP366    | Titanium heat exchanger (Heat) for NHX26TD                                        |
| 17       | NHXP368    | Titanium heat exchanger (Heat) for NHX32TD                                        |
| 18       | TBA        | Evaporator                                                                        |
| 19       | NHXP280    | High pressure protection switch                                                   |
| 20       | NHXP050    | Low pressure protection switch                                                    |
| 21       | NHXP060    | Low pressure valve                                                                |
| 22       | TBA        | Liquid reservoir (only for models NHX26TD & NHX32TD)                              |
| 23       | NHXP070    | Water union 48mm 2pk                                                              |
| 24       | NHXP080    | Water union gasket 2pk                                                            |
| 25       | NHXP092    | Fan for NHX10TD, NHX11TD, NHX13TD & NHX17TD                                       |
| 25       | NHXP094    | Fan for NHX21TD                                                                   |
| 25       | NHXP095    | Fan tor NHX26TD                                                                   |
| 25       | NHXP093    | Fan for NHX321D                                                                   |
| 26       | I BA       | Bottom board                                                                      |
| 27       | I BA       | I OP COVER                                                                        |
| 28       | I BA       | Front Panel                                                                       |
| 29       | I BA       | Right Lower Depol                                                                 |
| 30       | I BA       | Right Lower Faller                                                                |
| 31       | TRA        | Left mesh board                                                                   |
| 32       | TPA        | Dight most board                                                                  |
| <u> </u> | IDA        |                                                                                   |

\* Contact Pool Pro for any parts without a listed code.

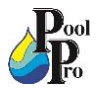

### SECTION 13: SCHEMATICS – NHX32TD3

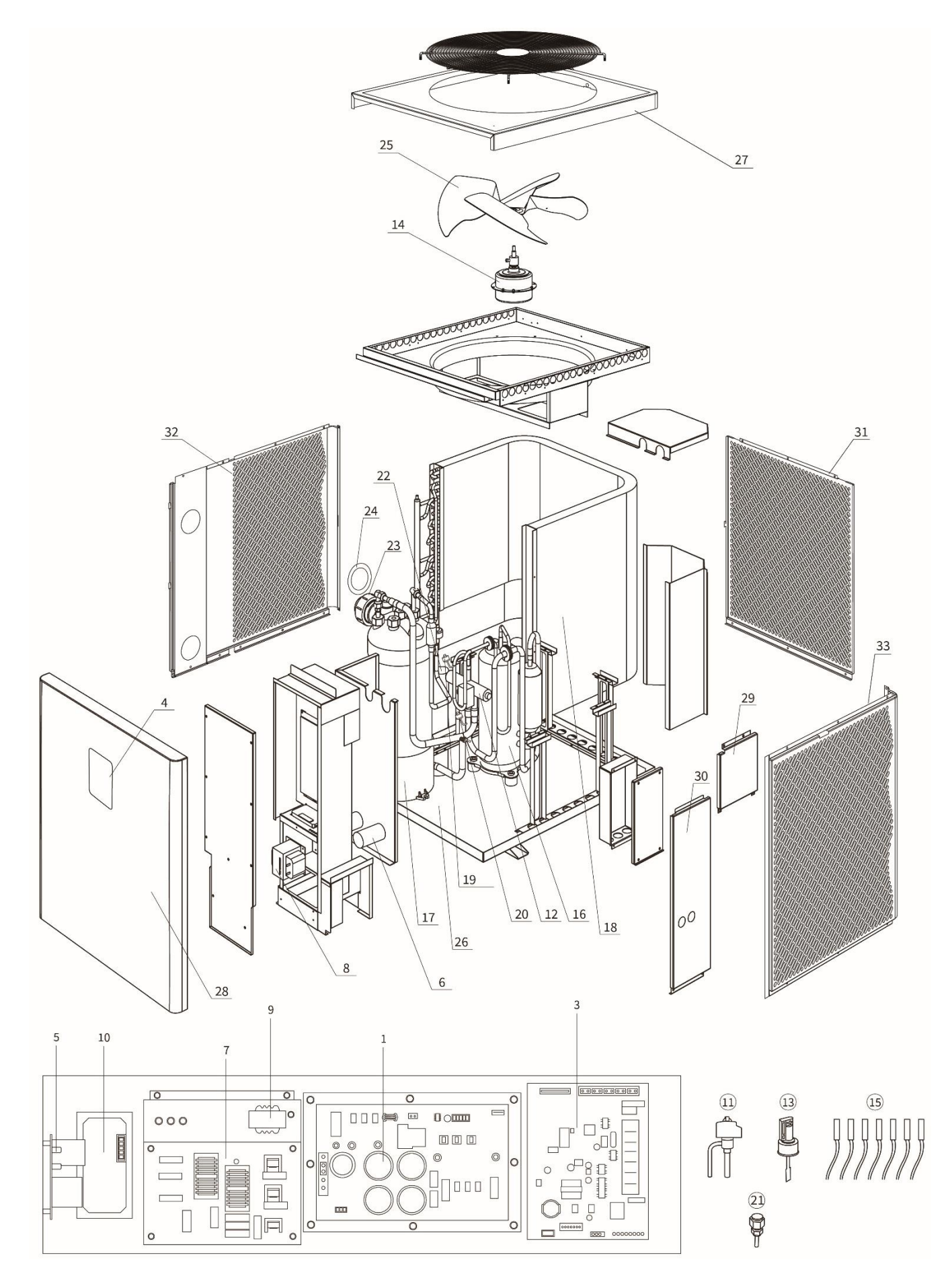

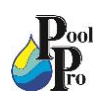

### **MODEL NHX32TD3**

| Ref # | Stock Code | DESCRIPTION                             |
|-------|------------|-----------------------------------------|
| 1     | NHXP315    | Inverter board                          |
| 2     | TBA        | Integrated board (Heat)                 |
| 3     | NHXP327    | PC board (Heat)                         |
| 3     | NHXP201    | PC board (Heat & Cool)                  |
| 4     | NHXP026    | Touch controller without timer function |
| 4     | NHXP027    | Touch controller with timer function    |
| 5     | NHXP245    | Contactor (3 phase relay)               |
| 6     | NHXP225    | Capacitor (3 phase)                     |
| 7     | NHXP019    | Power filter plate                      |
| 8     | NHXP344    | Reactor (big)                           |
| 9     | NHXP351    | Reactor (small)                         |
| 10    | NHXP111    | Fan motor driver module                 |
| 11    | NHXP253    | Electronic expansion valve              |
| 12    | NHXP212    | 4-way valve                             |
| 13    | NHXP020    | Water flow switch                       |
| 14    | NHXP133    | Fan motor                               |
| 15    | NHXP040    | Full set of sensors                     |
| 16    | NHXP234    | Compressor                              |
| 17    | NHXP368    | Titanium heat exchanger (Heat)          |
| 18    | TBA        | Evaporator                              |
| 19    | NHXP280    | High pressure protection switch         |
| 20    | NHXP051    | Low pressure protection switch          |
| 21    | NHXP060    | Low pressure valve                      |
| 22    | TBA        | Liquid reservoir                        |
| 23    | NHXP070    | Water union 48mm 2pk                    |
| 24    | NHXP080    | Water union gasket 2pk                  |
| 25    | NHXP093    | Fan                                     |
| 26    | TBA        | Bottom board                            |
| 27    | TBA        | Top cover                               |
| 28    | TBA        | Front Panel                             |
| 29    | TBA        | Right Upper Panel                       |
| 30    | TBA        | Right Lower Panel                       |
| 31    | TBA        | Back mesh board                         |
| 32    | TBA        | Left mesh board                         |
| 33    | TBA        | Right mesh board                        |

\* Contact Pool Pro for any parts without a listed code.

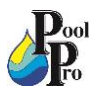

### SECTION 14: SCHEMATICS – NHX40TD3

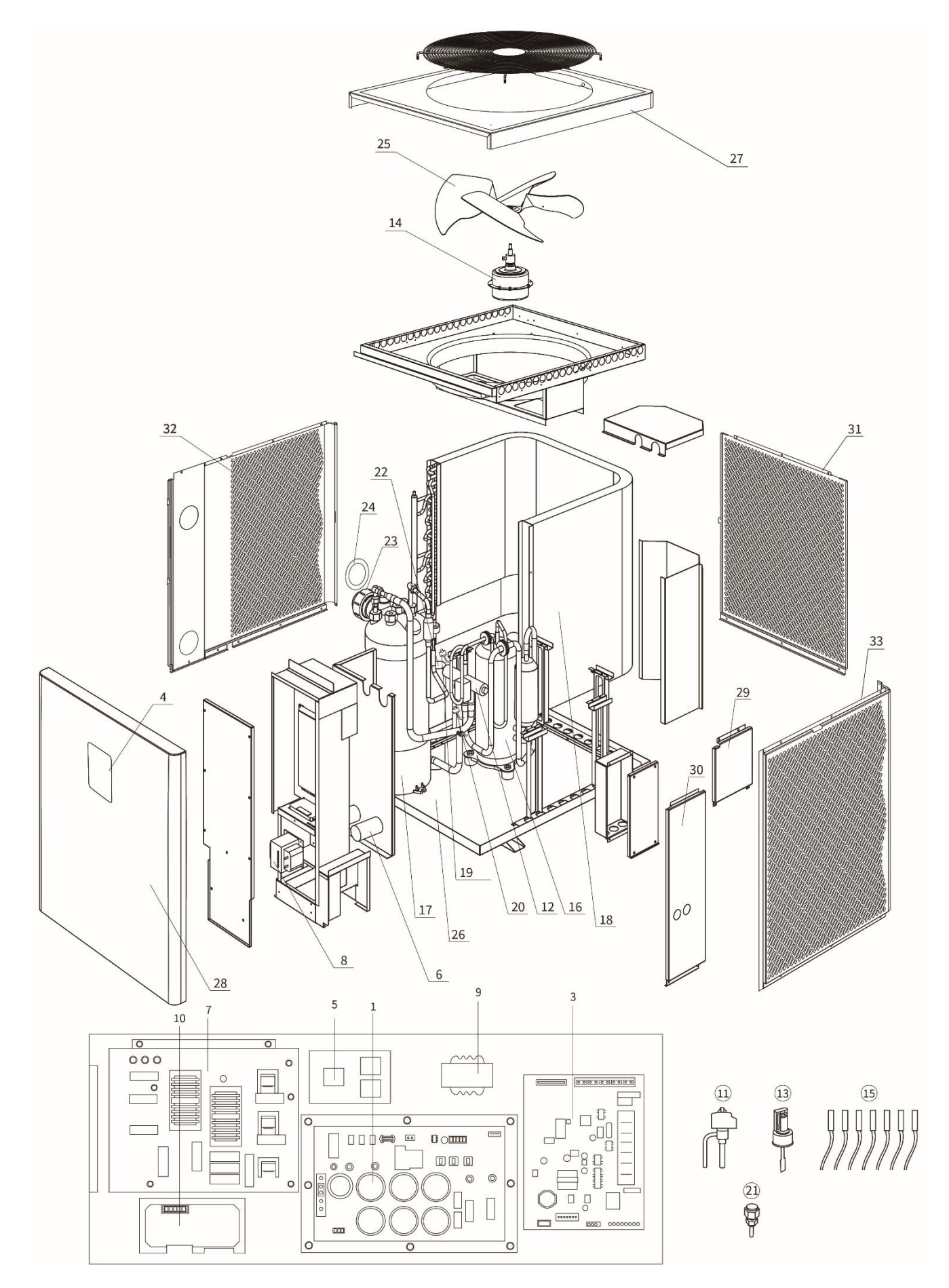

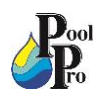

### **MODEL NHX40TD3**

| Ref # | Stock Code | DESCRIPTION                             |
|-------|------------|-----------------------------------------|
| 1     | NHXP317    | Inverter board                          |
| 2     | TBA        | Integrated board (Heat)                 |
| 3     | NHXP329    | PC board (Heat)                         |
| 3     | NHXP202    | PC board (Heat & Cool)                  |
| 4     | NHXP026    | Touch controller without timer function |
| 4     | NHXP027    | Touch controller with timer function    |
| 5     | NHXP245    | Contactor (3 phase relay)               |
| 6     | NHXP227    | Capacitor (3 phase)                     |
| 7     | NHXP019    | Power filter plate                      |
| 8     | NHXP345    | Reactor (big)                           |
| 9     | NHXP351    | Reactor (small)                         |
| 10    | NHXP111    | Fan motor driver module                 |
| 11    | NHXP253    | Electronic expansion valve              |
| 12    | NHXP212    | 4-way valve                             |
| 13    | NHXP020    | Water flow switch                       |
| 14    | NHXP133    | Fan motor                               |
| 15    | NHXP040    | Full set of sensors                     |
| 16    | NHXP234    | Compressor                              |
| 17    | NHXP369    | Titanium heat exchanger (Heat)          |
| 18    | TBA        | Evaporator                              |
| 19    | NHXP280    | High pressure protection switch         |
| 20    | NHXP050    | Low pressure protection switch          |
| 21    | NHXP060    | Low pressure valve                      |
| 22    | TBA        | Liquid reservoir                        |
| 23    | NHXP070    | Water union 48mm 2pk                    |
| 24    | NHXP080    | Water union gasket 2pk                  |
| 25    | NHXP096    | Fan                                     |
| 26    | TBA        | Bottom board                            |
| 27    | TBA        | Top cover                               |
| 28    | TBA        | Front Panel                             |
| 29    | TBA        | Right Upper Panel                       |
| 30    | TBA        | Right Lower Panel                       |
| 31    | TBA        | Back mesh board                         |
| 32    | TBA        | Left mesh board                         |
| 33    | TBA        | Right mesh board                        |

\* Contact Pool Pro for any parts without a listed code.

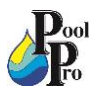

### **SECTION 15: WARRANTY & PRODUCT REGISTRATION**

Please register your product online at <u>www.poolpro.com.au/product-registration</u> within 30 days from date of purchase, or any warranty claim may be voided.

The warranty for the Neptune X-Pro Heat Pump (models NHX10, NHX11, NHX13, NHX14, NHX17, NHX18, NHX21, NHX22, NHX26, NHX32, NHX323, NHX403, NHX10TD, NHX11TD, NHX13TD, NHX17TD, NHX21TD, NHX26TD, NHX32TD, NHX32TD3, NHX40TD3) covers manufacturer's defects in materials and workmanship for:

25 years on the heat exchanger10 years on the compressor5 years on all other parts1 year on labour

If the heat pump is installed in a commercial setting, the warranty periods are 25 years on the heat exchanger, 5 years on the compressor, 2 years on all other parts, 1 year on labour.

- The warranty is only valid for the original purchaser and is non-transferable.
- Adverse operating conditions beyond the control of the manufacturer such as improper voltage, excessive ambient temperature or any condition that adversely affects the performance of the equipment will render this warranty null and void.
- Defective equipment must be returned to the authorised dealer as soon as the purchaser becomes aware of the defect and all transport costs must be prepaid.
- Neither the manufacturer nor the authorised dealer shall be responsible for any goods damaged in transit.
- Any liability of the manufacturer pursuant to the Trade Practices Act 1974, as amended for a breach of a condition or warranty shall be limited to replacing or acquiring the equipment (or part thereof) where the same has been supplied.
- The maximum liability incurred by the manufacturer shall not in any case exceed the contract price for the equipment or the product parts or components thereof claimed to be defective. Further, the manufacturer shall not be liable for any loss, damage or delay directly or indirectly caused by any malfunction of or defect of or failure of the equipment other than as expressly provided in this warranty.
- The manufacturer and authorised dealer will not be held liable for damage caused to the pool and surrounding areas.
- Keep your original purchase invoice and serial number in a safe place.

Warranty is void under the following circumstances:

- Incorrect operation of the unit by not following correct instructions.
- Improper maintenance and balancing of pool water.
- Damage caused to the heat pump due to misuse or damage caused by any other means than manufacturer defect.
- If the heat pump is repaired or serviced by an unauthorised dealer or serviceman.
- If a fault occurs in the operation of the heat pump by using non-genuine parts/accessories.
- If the heat pump has been misused, neglected, damaged or altered in any way.
- General wear and tear of consumable products.

To submit a warranty request, visit www.poolpro.com.au/serviceclaim

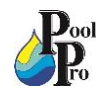